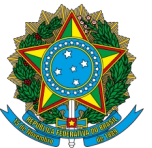

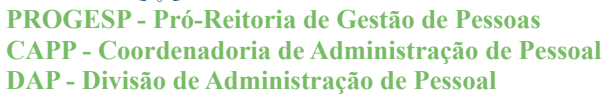

#### Universidade Federal da Grande Dourados SOUGOV FREQUÊNCIA

## GUIA DE ACESSO AO SOUGOV FREQUÊNCIA NO ÂMBITO DA UFGD

## **SUMÁRIO**

| 1. ACESSO AO MÓDULO FREQUÊNCIA NO PERFIL LÍDER                                           | 1  |
|------------------------------------------------------------------------------------------|----|
| 2. ACESSO À FICHA DE FREQUÊNCIA DOS/AS SERVIDORES/AS E ESTAGIÁRIOS/AS                    | 3  |
| 3. ACOMPANHAMENTO DIÁRIO DOS REGISTROS DE PONTO                                          | 6  |
| 4. INSERIR OCORRÊNCIAS NA FICHA DE FREQUÊNCIA                                            | 8  |
| 4.1 EXCLUIR OU INATIVAR UMA OCORRÊNCIA                                                   | 8  |
| 5. AJUSTE DA FICHA DE FREQUÊNCIA – INCLUSÃO E EXCLUSÃO                                   | 10 |
| 6. ALTERAÇÃO DO HORÁRIO DE TRABALHO DA EQUIPE                                            | 12 |
| 6.1 CADASTRAR HORÁRIO ESPECIAL DE SERVIDOR/A                                             | 14 |
| 6.2 CADASTRAR HORÁRIO DE SERVIDOR/A EM TURNOS CONTÍNUOS                                  | 15 |
| 6.3. SERVIDOR EM HORÁRIO ESPECIAL QUE NECESSITA TRABALHAR 8h                             | 16 |
| 6.4. ACESSO DOS DADOS CADASTRAIS DO/A SERVIDOR/A E ESTAGIÁRIO/A                          | 17 |
| 7. HOMOLOGAÇÃO DA FREQUÊNCIA                                                             | 18 |
| 8. HORÁRIO: GERENCIAR AS CONTAS DE HORAS DA EQUIPE                                       | 20 |
| 9. AUTORIZAR UM SERVIDOR/A PARA TRABALHO EM DIA NÃO ÚTIL                                 | 22 |
| 10. AUTORIZAR NOVO ENDEREÇO DE IP PARA O/A SERVIDOR/A                                    | 23 |
| 11. CONFIGURAÇÕES GERAIS                                                                 | 24 |
| 12. PROBLEMAS FREQUÊNTES                                                                 | 25 |
| a) Servidor/a com Função ou em substituição sem acesso ao SouGov Líder                   | 25 |
| b) Servidores não aparecem na Unidade Organizacional                                     | 25 |
| c) Servidores já excluídos ainda aparecem na unidade organizacional                      | 27 |
| d) Servidores com horário divergente                                                     | 27 |
| e) Reabertura de ficha histórica ou não homologada                                       | 27 |
| f) Códigos não aparecem na lista para lançamento                                         | 28 |
| g) Servidores solicitaram trabalho em dia não útil e não aparecem para a chefia imediata | 29 |

FUNDAÇÃO UNIVERSIDADE FEDERAL DA GRANDE DOURADOS

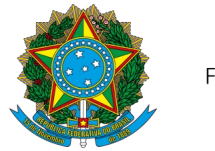

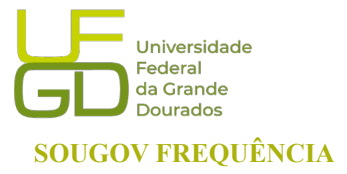

PROGESP - Pró-Reitoria de Gestão de Pessoas CAPP - Coordenadoria de Administração de Pessoal DAP - Divisão de Administração de Pessoal

## 1. ACESSO AO MÓDULO FREQUÊNCIA NO PERFIL LÍDER

Clique no ícone no lado superior direito do aplicativo (no centro superior da versão web) com o ícone líder:

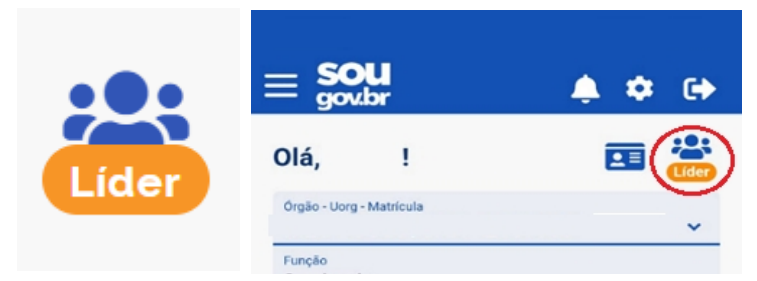

▲ Ao clicar em um item as seções serão mostradas em sobreposição de telas, ou seja, as telas serão abertas uma por vez.

Ao clicar no ícone "LÍDER" as informações de equipe, consultas gerenciais e o status da validação da equipe serão mostradas:

Selecione "Acompanhar Frequência", após, clique no menu localizado ao lado de "ACOMPANHAMENTO DIÁRIO". Será disponibilizado opções de gerenciamento da frequência da sua equipe, como: acompanhar o registro de ponto, ficha de frequência, gerenciamento das solicitações de autorização, área do servidor e configurações gerais.

| Órgão - Matricula                                                         |                                    |                             |                              |                               |
|---------------------------------------------------------------------------|------------------------------------|-----------------------------|------------------------------|-------------------------------|
| Função                                                                    |                                    |                             |                              |                               |
| Equipe:                                                                   | <ul> <li>Frequêr</li> </ul>        | ncia                        |                              |                               |
| Gerenciar apenas Uorg selecionada (Ocultar dados<br>das Uorgs Vinculadas) |                                    |                             |                              |                               |
| Última atualização em 29/07/2022 04:50:52                                 | ☆ > Gerenciam                      | ento Equipe > Frequência    |                              |                               |
| Minha Equipe                                                              |                                    | NHAMENTO DIÁRIO             | < Fre                        | quência                       |
| Resumo da disponibilidade da Equipe                                       | Acompanhamento Diário              |                             |                              |                               |
| Em Atividade Em Férias Afastados Total                                    | Ficha de Frequência                | 168                         |                              |                               |
| 2 1 0 3                                                                   | Autorizações                       | DE GES DO PORTF DE PROJETOS | 😭 > Gere                     | nciamento Equipe > Frequência |
| Consultas Gerenciais                                                      | Área do Servidor                   | DE GESTAO DE PESSOAS1       |                              | MPANHAMENTO DIÁRIO            |
| Informações gerenciais a hora que quiser!                                 | Configurações Gerais               |                             | Acompanhamento Diário        |                               |
|                                                                           | Dilação de Prazo                   |                             | Ficha de Frequência          | 68                            |
| 7 to Q U                                                                  | Solicitações de Alteração de Ficha |                             | Autorizações                 | DE GES DO PORTF DE PROJETO    |
| Acompanhar Gerenciar Buscar Equipe Acompanhar<br>Férias Equipe Frequência |                                    |                             | Área do Servidor             | DE GESTAO DE PESSOAS1         |
| Validação de Equipe Realizada pelo Líder                                  |                                    |                             | Configurações Gerais         |                               |
| Status Regular                                                            |                                    |                             | Dilação de Prazo             |                               |
| Ver detalhes >                                                            |                                    |                             | Solicitações de Alteração de | Ficha                         |
| III O <                                                                   |                                    |                             |                              |                               |

FUNDAÇÃO UNIVERSIDADE FEDERAL DA GRANDE DOURADOS

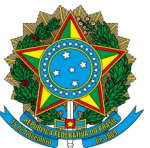

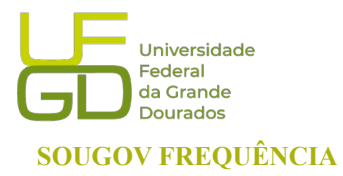

PROGESP - Pró-Reitoria de Gestão de Pessoas CAPP - Coordenadoria de Administração de Pessoal DAP - Divisão de Administração de Pessoal

### Visão Sistêmica:

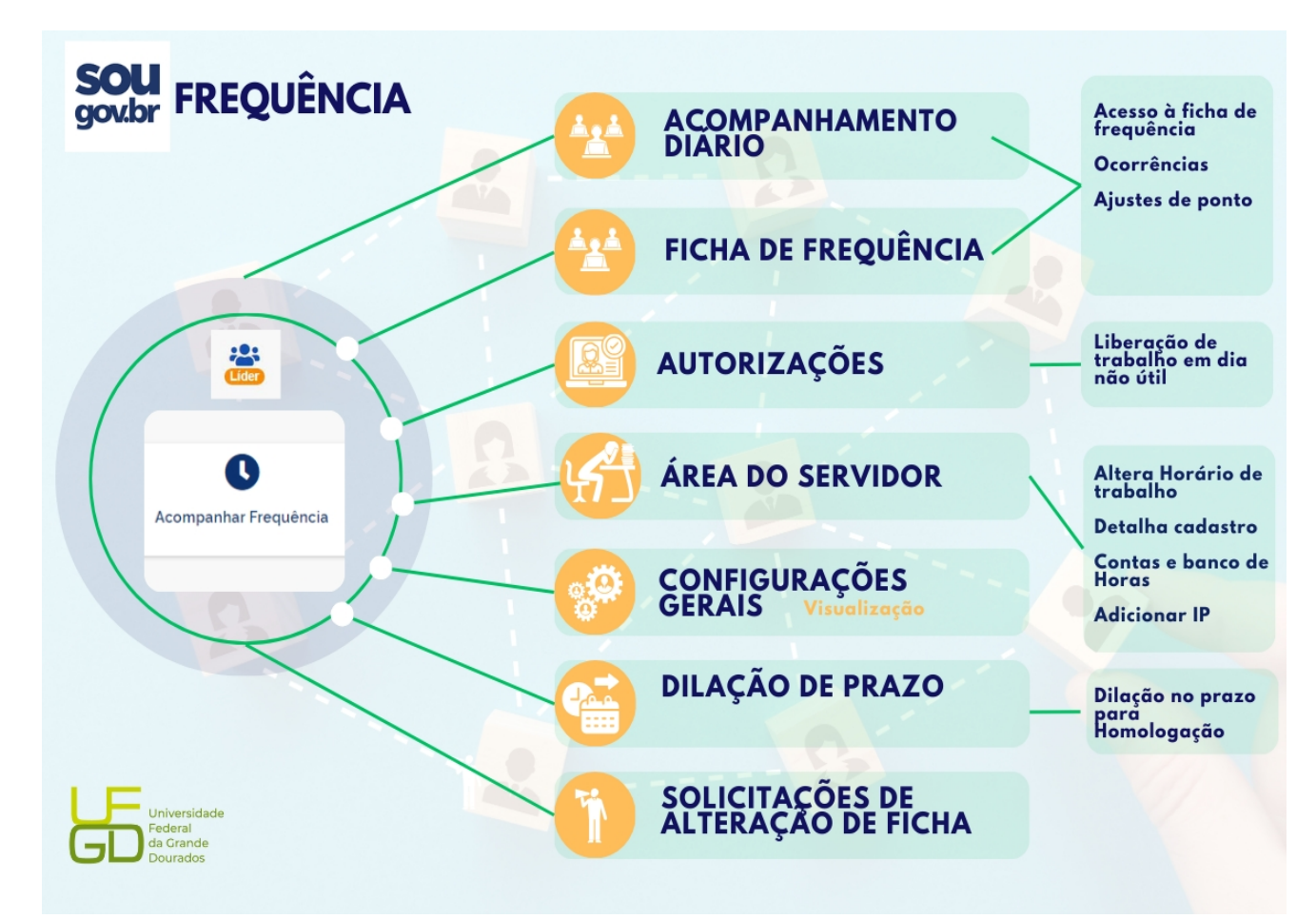

FUNDAÇÃO UNIVERSIDADE FEDERAL DA GRANDE DOURADOS Unidade 1 - Rua João Rosa Góes, 1761 | 79825-070 | Dourados - MS | Tel.: (67) 3410-2711 | www.ufgd.edu.br | ufgd@ufgd.edu.br

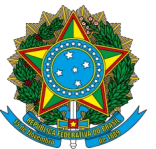

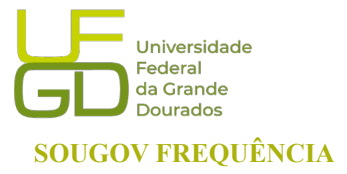

PROGESP - Pró-Reitoria de Gestão de Pessoas CAPP - Coordenadoria de Administração de Pessoal DAP - Divisão de Administração de Pessoal

# 2. ACESSO À FICHA DE FREQUÊNCIA DOS/AS SERVIDORES/AS E ESTAGIÁRIOS/AS

O/a servidor/a com o perfil LÍDER, acessa as fichas de frequência da sua equipe através das funcionalidades "Acompanhamento Diário" e "Ficha de Frequência".

| Órgão - Matricula                                                         |                                    |                             |
|---------------------------------------------------------------------------|------------------------------------|-----------------------------|
| Função 🗸                                                                  |                                    |                             |
| Equipe:                                                                   | < Frequê                           | ncia                        |
| Gerenciar apenas Uorg selecionada (Ocultar dados<br>das Uorgs Vinculadas) |                                    |                             |
| Última atualização em 29/07/2022 04:50:52                                 | 😭 > Gerenciam                      | nento Equipe > Frequência   |
| Minha Equipe                                                              |                                    | NHAMENTO DIÁRIO             |
| Resumo da disponibilidade da Equipe                                       | Acompanhamento Diário              |                             |
| Em Atividade Em Férias Afastados Total                                    | Ficha de Frequência                | 108                         |
|                                                                           | Autorizações                       | DE GES DO PORTF DE PROJETOS |
| Consultas Gerenciais                                                      | Área do Servidor                   | DE GESTAO DE PESSOAS1       |
| Informações gerenciais a hora que quiser!                                 | Configurações Gerais               |                             |
|                                                                           | Dilação de Prazo                   |                             |
|                                                                           | Solicitações de Alteração de Ficha |                             |
| Acompanhar Gerenciar Buscar Equipe Acompanhar<br>Férias Equipe Frequência |                                    |                             |
| Validação de Equipe Realizada pelo Líder                                  |                                    |                             |
|                                                                           |                                    |                             |
| Status Regular                                                            |                                    |                             |
| Ver detalhes >                                                            |                                    |                             |
| III O <                                                                   |                                    |                             |

FUNDAÇÃO UNIVERSIDADE FEDERAL DA GRANDE DOURADOS

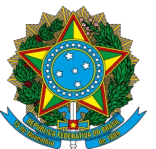

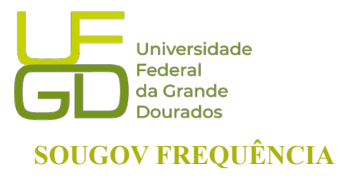

PROGESP - Pró-Reitoria de Gestão de Pessoas CAPP - Coordenadoria de Administração de Pessoal DAP - Divisão de Administração de Pessoal

Na opção "Acompanhamento Diário" abrirá o dia do acesso. Através da seta à direita do campo de cada servidor/a e estagiário/a é possível acessar a opção "Visualizar Ficha do mês corrente".

| Frequencia                          | < Frequência                                  |                                                  |                 |
|-------------------------------------|-----------------------------------------------|--------------------------------------------------|-----------------|
| ACOMPANHAMENTO DIARIO               |                                               |                                                  |                 |
| o - Matrícula                       |                                               |                                                  |                 |
| 0                                   | 221 - Férias - EST                            |                                                  |                 |
| 1                                   | MATRICULA CPF                                 | < Frequên                                        | cia             |
| 🕓 Ноје                              | Visualizar Ficha do mês corrente >            | Registros                                        | do Mês          |
| 29/07/2022 - sexta-feira            |                                               | Dia 01 - sexta-feira<br>🛕 Ausência de Registro   | 6 -08:00        |
|                                     | Detalhar Registro                             | Dia 02 - sábado                                  | 00:00           |
| Servidores                          |                                               | Dia 03 - domingo                                 | 00:00           |
| Buscar Servidor                     | Q Saldo do Dia                                | Dia 04 - segunda-feira<br>🛕 Ausência de Registro | <b>0</b> -08:00 |
|                                     | 00:00                                         | Dia 05 - terça-feira<br>🛕 Ausência de Registro   | 6 -08:00        |
| 221 - Férias - EST<br>MATRÍCULA CPF | Ocorrência(s)<br>221 - Férias - EST           | Dia 06 - quarta-feira<br>🔥 Ausência de Registro  | 6 -08:00        |
| S EST   40h                         | Não existe mensanem cadastrada nelo servidor! | Dia 07 - quinta-feira<br>Ausência de Registro    | G -08:00        |
|                                     | Nuo existe mensagen cauastraua pero servicor: | Dia 08 - sexta-feira                             | 0 -02:27        |
|                                     | ĸ                                             | Dia 09 - sábado                                  | 00:00           |
| inicio Solicitações Ajuda M         | Perfit MATRÍCULA CPF                          | Dia 10 - domingo                                 | 00:00           |
| III O <                             |                                               | Dia 11 - segunda-feira                           | 0 -07:53        |
|                                     | Inicio Solicitações Ajuda Meu Perfil          | Dia 12 - terça-feira<br>A Registro parcial       | G -07:24        |
|                                     |                                               | Inicio Solicitações                              | Auda Meu P      |

FUNDAÇÃO UNIVERSIDADE FEDERAL DA GRANDE DOURADOS

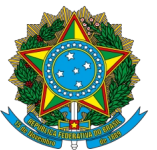

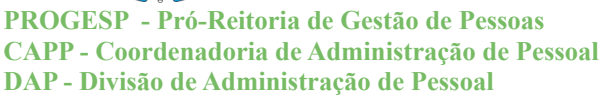

Na opção "Ficha de Frequência" abrirá a consulta por servidor/a e estagiário/a. Através da seta à direita do campo de cada servidor/a e estagiário/a é possível acessar a opção "Visualizar Ficha de Frequência".

| govbr Construction                                                        |                                                    |                                                   |                                                                                                    |
|---------------------------------------------------------------------------|----------------------------------------------------|---------------------------------------------------|----------------------------------------------------------------------------------------------------|
| Órgão - Matricula                                                         | < Frequência                                       |                                                   |                                                                                                    |
| Função 🗸                                                                  |                                                    | 10:45 @3 야 편 제 했 안 내 01% #                        |                                                                                                    |
| Equipe:                                                                   | 😤 > Gerenciamento Equipe > Frequência              | < Erequência                                      |                                                                                                    |
| Gerenciar apenas Uorg selecionada (Ocultar dados<br>das Uorgs Vinculadas) | E ACOMPANHAMENTO DIÁRIO                            |                                                   | 이 이 방송 관계가 있는 것이 가지 않는 것은 가운 가장 방송하는 것이 있는 것이 있는 것이 같이 있는 것이 같이 있는 것이 같이 있는 것이 같이 있는 것이 있는 것이 있는 것이 있는 것이 있는 것이<br>같이 있는 것은 것은 것이 같이 있는 것이 같이 있는 것이 같이 있는 것이 있는 것이 있는 것이 같이 있는 것이 같이 있는 것이 같이 있는 것이 같이 있는 것이 있는 것이 있는 것이 있는 것이 있는 것 |
| Última stualização am 29/07/2022 04-50-52                                 | Acompanhamento Diário                              | Órgão - Matrícula<br>26350 - UFGD - 2140083       | < Frequência                                                                                                    |
| Minha Equipe                                                              | Ficha de Frequência<br>DE GES DO PORTF DE PROJETOS | UORG<br>197 - DIVISAO DE ADMINISTRACAO DE PESSOAL | Registros do Mês                                                                                                    |
| Resumo da disponibilidade da Equipe                                       | Autorizações DE GESTAO DE PESSOAS1                 | UPAG<br>192 - PRO REITORIA DE GESTAO DE PESSOAS   | Dia 01 - sexta-feira 🚺 -08:00 🗸                                                                                                    |
| Em Atividade Em Férias Afastados Total<br>2 1 0 3                         | Área do Servidor                                   | Consultar Servidor                                | Ausência de Registro                                                                                                    |
| Consultas Gerenciais                                                      | Configurações Gerais                               |                                                   | Dia 03 - domingo                                                                                                    |
| Informações gerenciais a hora que quiser!                                 |                                                    | Selecione os filtros desejados 🛛 💙                | Dia 04 - segunda-feira O -06:00 V                                                                                                    |
| 🛧 🀲 Q 💽                                                                   |                                                    | Ordenar Situação                                  | Ausência de Registro                                                                                                    |
| Acompanhar Gerenciar Buscar Equipe Acompanhar<br>Férias Equipe Frequência |                                                    | por:                                              | Ausência de Registro                                                                                                    |
| Validação de Equipe Realizada pelo Líder                                  |                                                    | JANEIRO 2024                                      | Dia 06 - quarta-feira S -08:00 V<br>Ausência de Registro                                                                                                    |
| Status Regular                                                            | Nome do servidor                                   | Di los de Administración de Dessent               | Dia 07 - quinta-feira 🗘 💿 💀 🗸 Ausência de Registro                                                                                                    |
| Ver detalhes >                                                            |                                                    | MATRÍCUL/ 5 CPI                                   | Dia 08 - sexta-feira 0 02:27 🗸                                                                                                    |
| III O <                                                                   |                                                    | Não Homologada Visualizar ficha de<br>frequência  | Dia 09 - sábado ( 0 00:00                                                                                                    |
|                                                                           |                                                    |                                                   | Dia 10 - domingo Co.co                                                                                                    |
|                                                                           |                                                    | Inicio Solicitações Meu Perfil                    | Dia 11 - segunda-feira  C -07:53  C -07:53  C -07:53  C -07:53                                                                                                    |
|                                                                           |                                                    | < 0 III                                           | Dia 12 - terça-feira 🚺 -97:24                                                                                                    |
|                                                                           |                                                    |                                                   | x ê 🗣 🔒                                                                                                    |
|                                                                           |                                                    | -                                                 | racio sonotações Aguda Meu Petril                                                                                                    |

Registros em azul: se o registro neste dia aparece na cor azul, significa que a carga horária foi cumprida ou foi excedida;

Registros em verde: se o registro neste dia aparece na cor verde, significa que existem créditos no dia;

Registros em rosa: se o registro estiver na cor rosa, significa que a jornada diária não foi cumprida e você, com o perfil de líder, poderá realizar, conforme o caso, os ajustes necessários na frequência.

FUNDAÇÃO UNIVERSIDADE FEDERAL DA GRANDE DOURADOS

Unidade 1 - Rua João Rosa Góes, 1761 | 79825-070 | Dourados - MS | Tel.: (67) 3410-2711 | www.ufgd.edu.br | ufgd@ufgd.edu.br

Universidade

Federal da Grande Dourados SOUGOV FREQUÊNCIA

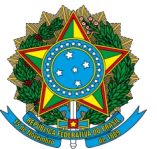

PROGESP - Pró-Reitoria de Gestão de Pessoas CAPP - Coordenadoria de Administração de Pessoal DAP - Divisão de Administração de Pessoal

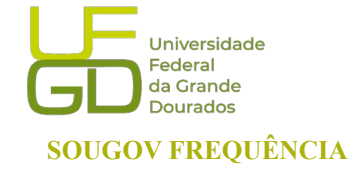

## 3. ACOMPANHAMENTO DIÁRIO DOS REGISTROS DE PONTO

No SouGov, selecione o ícone "LÍDER", selecione " Acompanhar Frequência", clique no menu ao lado de "ACOMPANHAMENTO DIÁRIO" e em "Acompanhamento diário".

| Órgão - Matrícula                                                         |                                    |                             |
|---------------------------------------------------------------------------|------------------------------------|-----------------------------|
| Função                                                                    |                                    |                             |
| Equipe:                                                                   | Frequên                            | ncia                        |
| Gerenciar apenas Uorg selecionada (Ocultar dados<br>das Uorgs Vinculadas) |                                    |                             |
|                                                                           | 😤 > Gerenciame                     | ento Equipe > Frequência    |
| Ultima atualização em 29/07/2022 04:50:52<br>Minha Equipe                 |                                    | NHAMENTO DIÁRIO             |
| Resumo da disponibilidade da Equipe                                       | Acompanhamento Diário              |                             |
| Em Atividade Em Férias Afastados Total                                    | Ficha de Frequência                | 168                         |
| 2 1 0 3                                                                   | Autorizações                       | DE GES DO PORTF DE PROJETOS |
| Consultas Gerenciais                                                      | Área do Servidor                   | DE GESTAO DE PESSOAS1       |
| Informações gerenciais a hora que quiser!                                 | Configurações Gerais               |                             |
|                                                                           | Dilação de Prazo                   |                             |
|                                                                           | Solicitações de Alteração de Ficha |                             |
| Acompanhar Gerenciar Buscar Equipe Acompanhar<br>Férias Equipe Frequência |                                    |                             |
| Validação de Equipe Realizada pelo Líder                                  |                                    |                             |
| Vandaşab de Equipe Realizada pelo Elder                                   |                                    |                             |
| Status Regular                                                            |                                    |                             |
| Ver detalhes >                                                            |                                    |                             |
|                                                                           |                                    |                             |

FUNDAÇÃO UNIVERSIDADE FEDERAL DA GRANDE DOURADOS

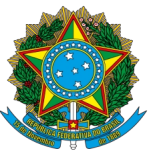

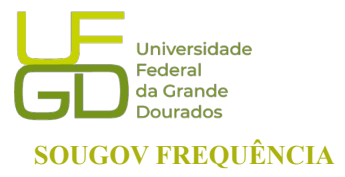

PROGESP - Pró-Reitoria de Gestão de Pessoas CAPP - Coordenadoria de Administração de Pessoal DAP - Divisão de Administração de Pessoal

Dentro do menu "Acompanhamento Diário", clique na seta ao lado do horário para visualizar os detalhes de frequência da sua equipe:

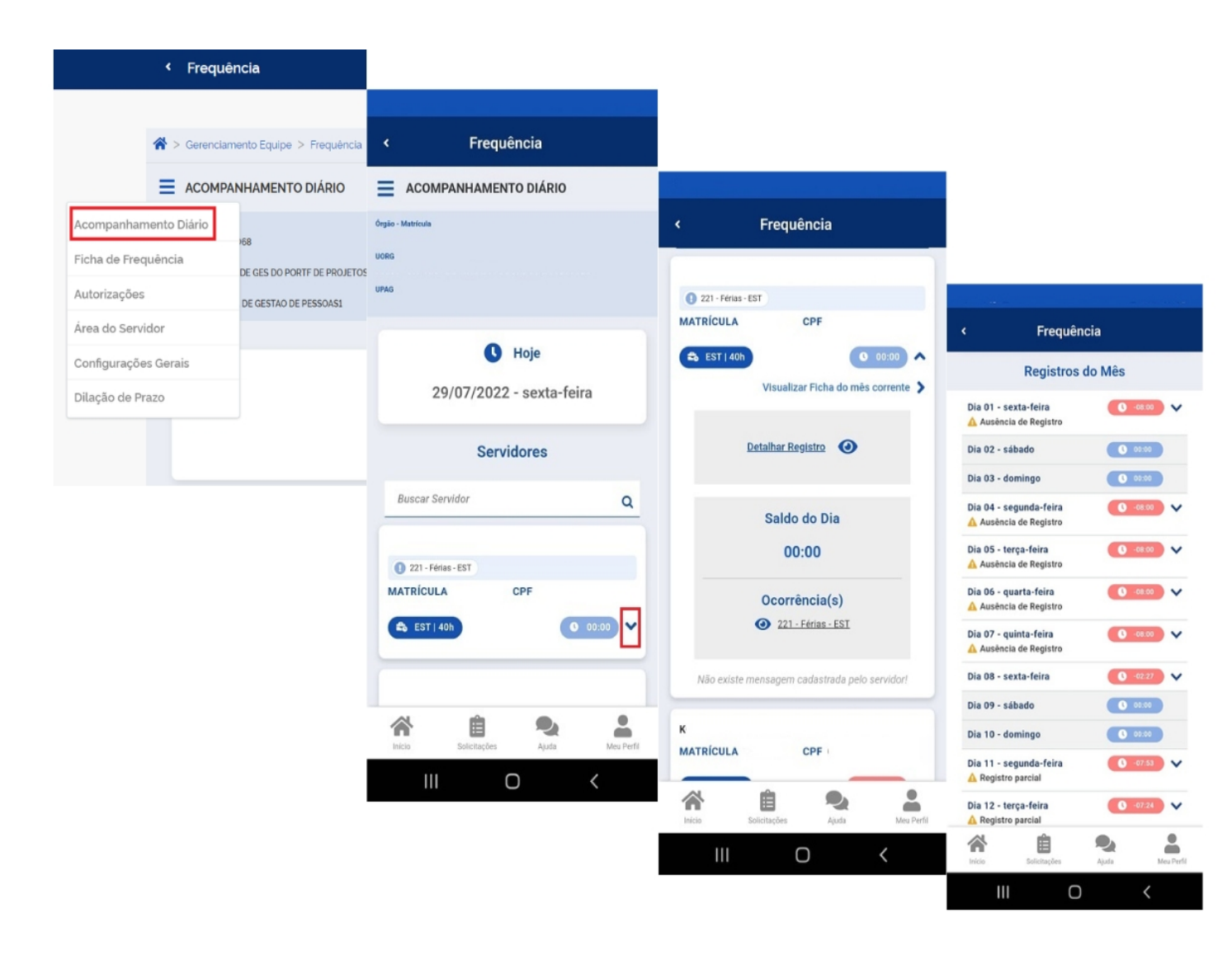

FUNDAÇÃO UNIVERSIDADE FEDERAL DA GRANDE DOURADOS

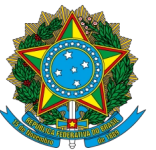

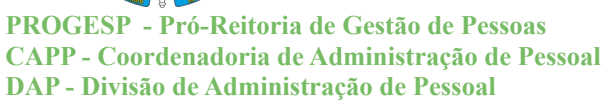

## 4. INSERIR OCORRÊNCIAS NA FICHA DE FREQUÊNCIA

Para ajustar o registro ou justificar o saldo de horas do dia, através do perfil LÍDER, pode ser informado as ocorrências na ficha do/a servidor/a e estagiário/a. Na ficha de frequência, acessada por qualquer um dos meios citados acima, clique na seta à direita do horário e clique em "Informar Ocorrência". Preencha e salve.

| Frequênci                                        | ia               |                                                                   |                                        |
|--------------------------------------------------|------------------|-------------------------------------------------------------------|----------------------------------------|
| Registros de                                     | o Mês            | < Frequência                                                      |                                        |
| Dia 01 - sexta-feira<br>Ausência de Registro     | • -08:00         | A Auséncia de Registro<br>HOJE<br>Dia 30 - terça-feira 0 -46:00 ∧ | < Ocorrência(s)                        |
| Dia 02 - sábado                                  | 00:00            | 🛕 Registro parcial                                                |                                        |
| Dia 03 - domingo                                 | <b>G</b> 00:00   | 40.52                                                             | Selecione a Ocorrência *               |
| Dia 04 - segunda-feira<br>🛕 Ausência de Registro | 0-08:00          | Detalhar Registro                                                 | 378 - Ausência Justificada Compensáv ↓ |
| Dia 05 - terça-feira<br>🛕 Ausência de Registro   | C -08:00 V       |                                                                   | 08:00                                  |
| Dia 06 - quarta-feira<br>Ausência de Registro    | 08:00            | -06:00                                                            | Informe a Justificativa                |
| Dia 07 - quinta-feira<br>Ausência de Registro    | C -08:00 V       | Ocorrência(s)                                                     | Serviço externoj                       |
| dia 08 - sexta-feira                             | •02:27           | Nenhuma ocorrência                                                |                                        |
| ia 09 - sábado                                   | <b>3</b> 00:00   |                                                                   |                                        |
| Dia 10 - domingo                                 | <b>3</b> 00:00   | Dia 31 - quarta-feira 🚺 -06:00 🗸 🗸                                |                                        |
| Dia 11 - segunda-feira<br>🛕 Registro parcial     | 0 -07:53 🗸       |                                                                   | Salvar                                 |
| Dia 12 - terça-feira<br>🛕 Registro parcial       | C -07:24 V       |                                                                   | S Voltar                               |
| Inicio Solicitações                              | Ajuda Meu Perfil |                                                                   |                                        |
|                                                  | /                |                                                                   | inicio Solicitações Ajuda Meu P        |

FUNDAÇÃO UNIVERSIDADE FEDERAL DA GRANDE DOURADOS

Unidade 1 - Rua João Rosa Góes, 1761 | 79825-070 | Dourados - MS | Tel.: (67) 3410-2711 | www.ufgd.edu.br | ufgd@ufgd.edu.br

Universidade

Federal da Grande Dourados SOUGOV FREQUÊNCIA

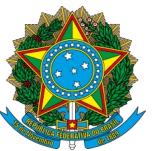

PROGESP - Pró-Reitoria de Gestão de Pessoas CAPP - Coordenadoria de Administração de Pessoal DAP - Divisão de Administração de Pessoal

## 4.1 EXCLUIR OU INATIVAR UMA OCORRÊNCIA

Uma ocorrência só poderá ser excluída quando cadastrada pela chefia através do módulo "LÍDER". Nos demais casos a ocorrência deverá ser inativada.

Para excluir ou inativar uma ocorrência, clique em "Acompanhamento Diário", clique na seta à direita do campo de horas do dia e acesse a ocorrência. Preencha e justifique. Se a ocorrência foi inativada, ela ainda será listada no campo "Ocorrencias".

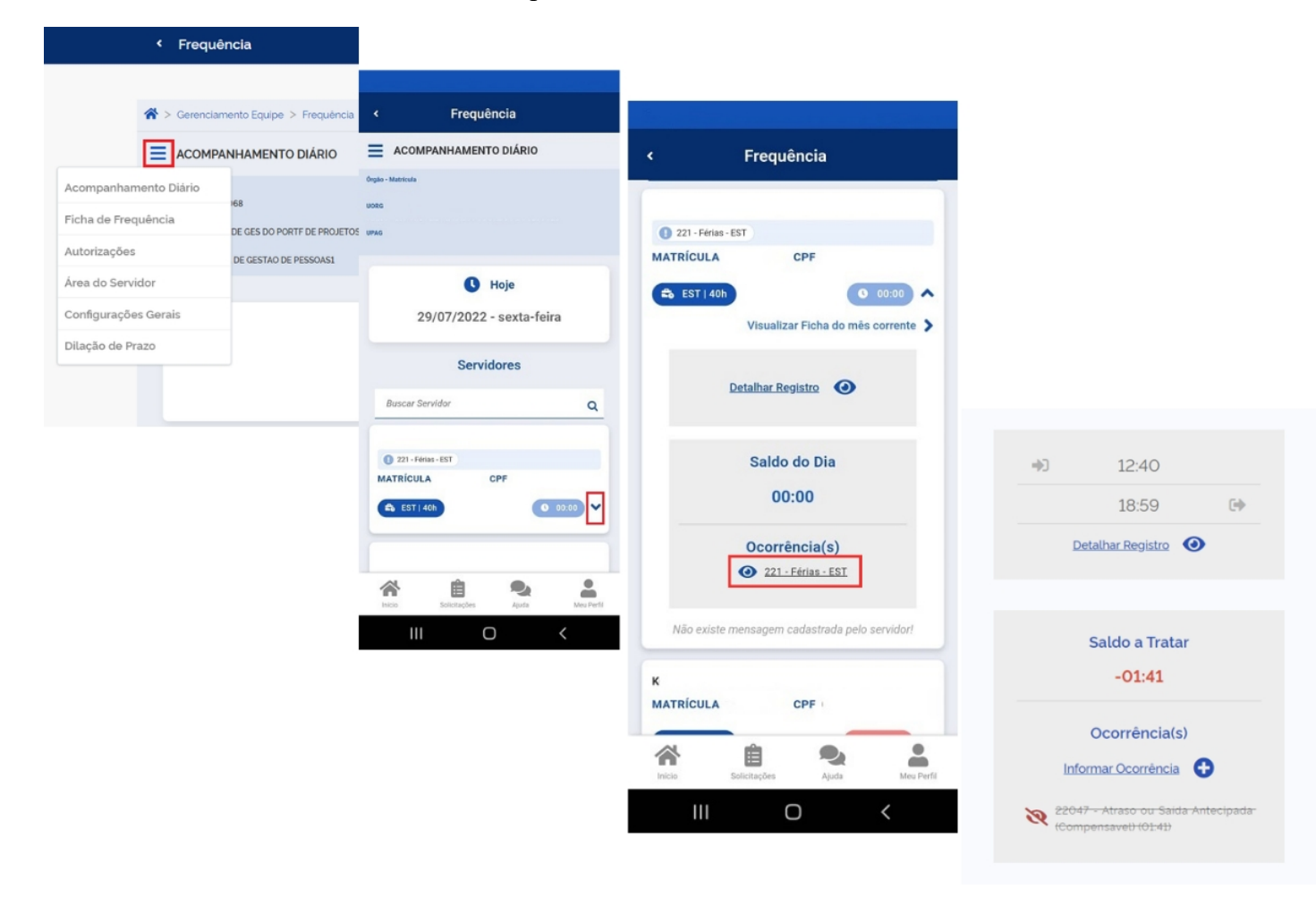

FUNDAÇÃO UNIVERSIDADE FEDERAL DA GRANDE DOURADOS

Unidade 1 - Rua João Rosa Góes, 1761 | 79825-070 | Dourados - MS | Tel.: (67) 3410-2711 | www.ufgd.edu.br | ufgd@ufgd.edu.br

Universidade

Federal da Grande Dourados SOUGOV FREQUÊNCIA

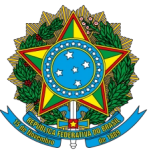

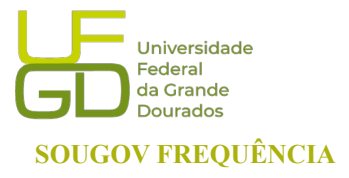

PROGESP - Pró-Reitoria de Gestão de Pessoas CAPP - Coordenadoria de Administração de Pessoal DAP - Divisão de Administração de Pessoal

## 5. AJUSTE DA FICHA DE FREQUÊNCIA – INCLUSÃO E EXCLUSÃO

Para incluir ou excluir um registro de ponto, havendo necessidade de ajustes em situações em que o/a servidor/a e estagiário/a esquecer de registrar qualquer um dos registros do dia, através do perfil "LÍDER" é possível realizar o ajuste.

Para inclusão de um registro, acesse a "Ficha de Frequência" e escolha a data a ser ajustada, selecionando a seta à direita do horário e clicando em "Detalhar Registro":

| < Frequência                                                  |                                    |                                             |
|---------------------------------------------------------------|------------------------------------|---------------------------------------------|
| Registros do Mês                                              | < Frequência                       |                                             |
| Dia 01 - sexta-feira<br>Ausència de Registro                  | Ausência de Registro               |                                             |
| Dia 02 - sábado 00:00                                         | A Registro parcial                 | < Frequência                                |
| Dia 03 - domingo C 00:00<br>Dia 04 - segunda-feira C -08:00 V | +) 10:52                           | Saldo Após Edição<br>-06:00                 |
| Dia 05 - terça-feira<br>A Ausência de Registro                | Saldo do Dia                       | Informar Ocorrência 😜<br>Nenhuma ocorrência |
| Dia 06 - quarta-feira O -08:00 V<br>A Ausência de Registro    | -06:00                             |                                             |
| Dia 07 - quinta-feira (C -08:00) V<br>Ausência de Registro    | Ocorrência(s)                      | Registrar Ponto *                           |
| Dia 08 - sexta-feira 🔹 -02:27 🗸                               | Nenhuma ocorrência                 | Entrada                                     |
| Dia 09 - sábado 00:00                                         |                                    | Horário *                                   |
| Dia 10 - domingo ( 00:00                                      | Dia 31 - quarta-feira 🚺 -06:00 🗸 🗸 | 10.00                                       |
| Dia 11 - segunda-feira<br>▲ Registro parcial                  |                                    | a Incluir                                   |
| Dia 12 - terça-feira<br>A Registro parcial                    |                                    | S Voltar                                    |
| Inicio Solicitações Ajuda Meu Perfi                           |                                    |                                             |
| III O <                                                       |                                    | Inicio Solicitações Ajuda Meu Parfi         |

FUNDAÇÃO UNIVERSIDADE FEDERAL DA GRANDE DOURADOS

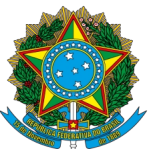

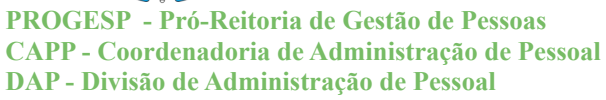

Para Exclusão de um registro, acesse a Ficha de Frequência e escolha a data a ser ajustada, selecionando a seta à direita do horário e clicando em "Detalhar Registro":

| Frequência                                           |            |                                         | _          |                               |                 |
|------------------------------------------------------|------------|-----------------------------------------|------------|-------------------------------|-----------------|
| Registros do Mês                                     | <          |                                         |            |                               |                 |
| Dia 01 - sexta-feira 💽 -08:0<br>Ausència de Registro |            | Auséncia de Registro                    | ~          |                               |                 |
| Dia 02 - sábado 00:00                                |            | A Registro parcial                      | 11:42 🛞    | 8                             | at¥tima ∰ ui 84 |
| Dia 03 - domingo 00:00                               |            | 10.50                                   | <          | Frequênci                     | a               |
| Dia 04 - segunda-feira 💽 -08:0                       | • •        | Detalhar Registro                       | Detalhe    | es dos Registr                | os do Dia       |
| Dia 05 - terça-feira O -0820                         | • •        | Saldo do Dia                            |            | <b>Data</b>                   | 4               |
| Dia 06 - quarta-feira Osco<br>Ausência de Registro   | • •        | -06:00                                  | Evento Hor | ário Responsável              | Situação /      |
| Dia 07 - quinta-feira O -08:0                        | • •        | Ocorrência(s)                           | -07        | 00 🌇                          | L               |
| Dia 08 - sexta-feira                                 | 7 🗸        | Informar Ocorrência  Nenhuma ocorrência | <b>P</b>   | 1ensagem do S                 | ervidor         |
| Dia 09 - sábado 00:00                                |            |                                         | Não exi:   | te mensagem cadas<br>usuário! | strada pelo     |
| Dia 10 - domingo 00:00                               |            | Dia 31 - quarta-feira 🔹 🕓 -06:00        | ·          |                               |                 |
| Dia 11 - segunda-feira O -07:5                       | 3 ~        |                                         |            | aldo Após Edici               |                 |
| Dia 12 - terça-feira                                 | • •        |                                         | 5          | -08:00                        |                 |
| Registro parcial                                     |            |                                         | Inicio     | Solicitações                  | Meu Per         |
| nício Solicitações Ajuda                             | Meu Perfil |                                         | <          | 0                             | 111             |

Unidade 1 - Rua João Rosa Góes, 1761 | 79825-070 | Dourados - MS | Tel.: (67) 3410-2711 | www.ufgd.edu.br | ufgd@ufgd.edu.br

Universidade

Federal da Grande Dourados

**SOUGOV FREQUÊNCIA** 

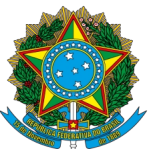

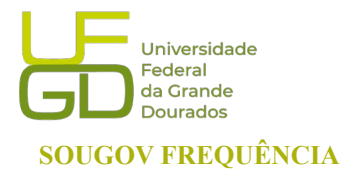

PROGESP - Pró-Reitoria de Gestão de Pessoas CAPP - Coordenadoria de Administração de Pessoal DAP - Divisão de Administração de Pessoal

# 6. ALTERAÇÃO DO HORÁRIO DE TRABALHO DA EQUIPE

Através do acesso com o perfil LÍDER é possível definir ou alterar o horário da sua equipe, incluindo início da jornada, intervalo e saída. Na aba "ACOMPANHAMENTO DIÁRIO" clique em "Área do Servidor":

| E SOU Care Servidor                                                                                                    |                                    |                             |                    |                   |                            |
|----------------------------------------------------------------------------------------------------|------------------------------------|-----------------------------|--------------------|-------------------|----------------------------|
| Função                                                                                                    |                                    |                             |                    |                   |                            |
| Equipe: Contract of the second second second contract of the second second seco | <ul> <li>Frequêr</li> </ul>        | ncia                        |                    |                   |                            |
| Última atualização em 29/07/2022 04:50:52<br>Minha Equipe                                                                                                    |                                    | NHAMENTO DIÁRIO             |                    | < Frequê          | ncia                       |
| Resumo da disponibilidade da Equipe                                                                                                    | Acompanhamento Diário              | 168                         |                    |                   |                            |
| Em Atividade Em Férias Afastados Total<br>2 1 0 3                                                                                                    | Autorizações                       | DE GES DO PORTF DE PROJETOS |                    | 😭 > Gerenciam     | ento Equipe > Frequência   |
| Consultas Gerenciais                                                                                                    | Área do Servidor                   | DE GESTAO DE PESSOAS1       |                    |                   | NHAMENTO DIÁRIO            |
| Informações gerenciais a hora que quiser!                                                                                                    | Configurações Gerais               |                             | Acompanhament      | o Diário          |                            |
|                                                                                                    | Dilação de Prazo                   |                             | Ficha de Frequên   | cia               | 38                         |
| Acompanhar Gerenciar Buscar Fouine Acompanhar                                                                                                    | Solicitações de Alteração de Ficha |                             | Autorizações       |                   | E GES DO PORTF DE PROJETOS |
| Férias Equipe Frequência                                                                                                    |                                    |                             | Área do Servidor   |                   | DE GESTAO DE PESSOAS1      |
| Validação de Equipe Realizada pelo Líder                                                                                                    |                                    |                             | Configurações Ge   | erais             |                            |
| Status Regular                                                                                                    |                                    |                             | Dilação de Prazo   |                   |                            |
| Ver detalhes >                                                                                                    |                                    |                             | Solicitações de Al | lteração de Ficha |                            |
|                                                                                                    |                                    |                             |                    |                   |                            |

FUNDAÇÃO UNIVERSIDADE FEDERAL DA GRANDE DOURADOS

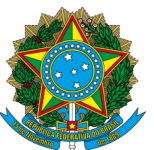

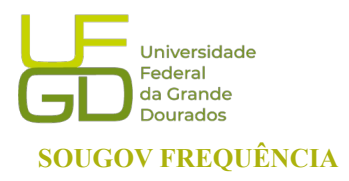

PROGESP - Pró-Reitoria de Gestão de Pessoas CAPP - Coordenadoria de Administração de Pessoal DAP - Divisão de Administração de Pessoal

Na "ÁREA DO SERVIDOR" Clique em "Visualizar opções", ao abrir os campos logo abaixo, clique em "Alterar Horários". O relógio abre com as opções de 00 a 23. Após preencher os horários clique em Salvar. Em caso de horário especial basta marcar a caixa com o Horário Especial e indicar o motivo, número do processo, jornada semanal e data de início.

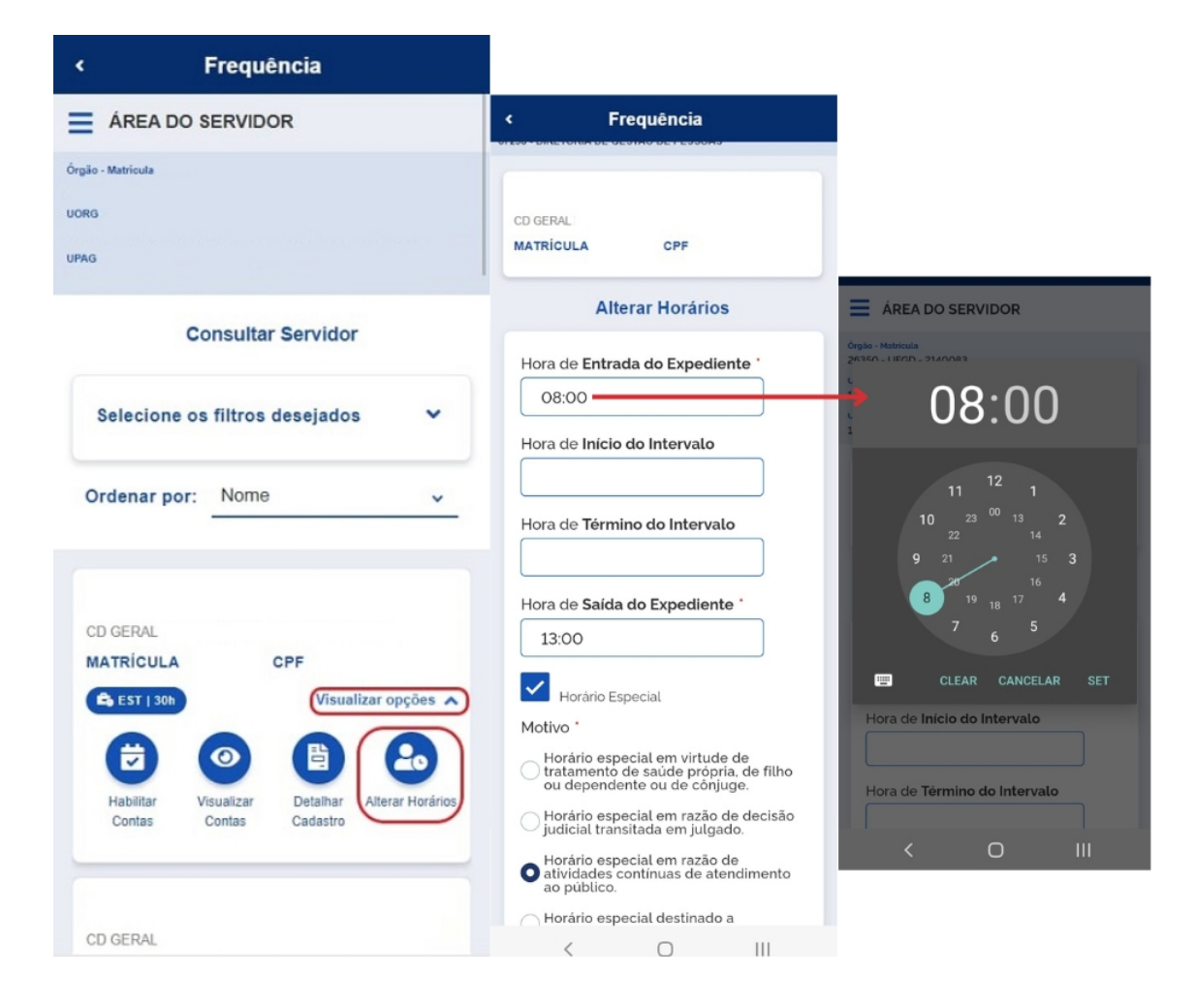

FUNDAÇÃO UNIVERSIDADE FEDERAL DA GRANDE DOURADOS Unidade 1 - Rua João Rosa Góes, 1761 | 79825-070 | Dourados - MS | Tel.: (67) 3410-2711 | www.ufgd.edu.br | ufgd@ufgd.edu.br

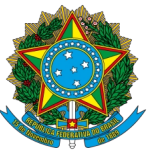

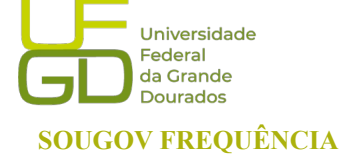

PROGESP - Pró-Reitoria de Gestão de Pessoas CAPP - Coordenadoria de Administração de Pessoal DAP - Divisão de Administração de Pessoal

## 6.1 CADASTRAR HORÁRIO ESPECIAL DE SERVIDOR/A

Na "ÁREA DO SERVIDOR" Clique em "Visualizar opções", ao abrir os campos logo abaixo, clique em "Alterar Horários". Observe que existem várias opções de Horário Especial.

Motivo \*

- O Horário especial em virtude de tratamento de saúde própria, de filho ou dependente ou de cônjuge.
- 🔵 Horário especial em razão de decisão judicial transitada em julgado.
- Horário especial em razão de atividades contínuas de atendimento ao público.
- 🕖 Horário especial destinado a secretários de unidades de direção.

Marque a caixa com o Horário Especial e indique o motivo, número do processo, jornada semanal e data de início. O início sempre será um dia depois da data de cadastro ou posterior. Não é possível cadastrar retroativamente.

| Frequên               | cia               | < Frequência                                                             |
|-----------------------|-------------------|--------------------------------------------------------------------------|
|                       | DIÁRIO            |                                                                          |
| Acompanhamento Diário |                   | Órgão - Matricula                                                        |
| Ficha de Frequência   | ·0                | UPAG                                                                     |
| Autorizações          |                   | Consultar Servidor                                                       |
| Área do Servidor      |                   |                                                                          |
| Configurações Gerais  | fains             | Selecione os filtros desejados 🛛 💙                                       |
| Dilação de Prazo      | -teira            | Ordenar por: Nome 🗸                                                      |
| Servidore             | s                 |                                                                          |
| Buscar Servidor       | ٩                 | CD GERAL                                                                 |
| ANDERSON              |                   | KST   30h     Visualizar opções                                          |
| MATRÍCULA CPF         |                   |                                                                          |
| 📽 EST   40h 🚺 Sald    | a Tratar -08:00 💙 | Habilitar Visualizar Detalhar Alterar Horários<br>Contas Contas Cadastro |
|                       |                   | 1                                                                        |
| Inicio Solicitações   | Meu Perfil        | CD GERAL                                                                 |
| III O                 | <                 |                                                                          |

FUNDAÇÃO UNIVERSIDADE FEDERAL DA GRANDE DOURADOS

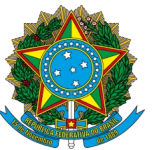

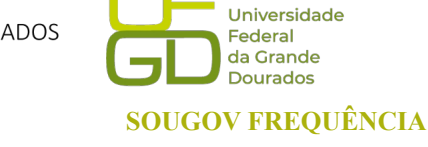

PROGESP - Pró-Reitoria de Gestão de Pessoas CAPP - Coordenadoria de Administração de Pessoal DAP - Divisão de Administração de Pessoal

## 6.2 CADASTRAR HORÁRIO DE SERVIDOR/A EM TURNOS CONTÍNUOS

Na "ÁREA DO SERVIDOR" Clique em "Visualizar opções", ao abrir os campos logo abaixo, clique em "Alterar Horários". Clique em "Horário especial em razão de atividades contínuas de atendimento ao público". Marque a caixa com o Horário Especial e indique o motivo, número do processo, jornada semanal e data de início. O início sempre será um dia depois da data de cadastro ou posterior. Não é possível cadastrar retroativamente. Caso o servidor tenha esteja em turnos em data anterior, a chefia imediata deverá abonar as horas através do código 90000-Abono de Ausência de Registro em Horas.

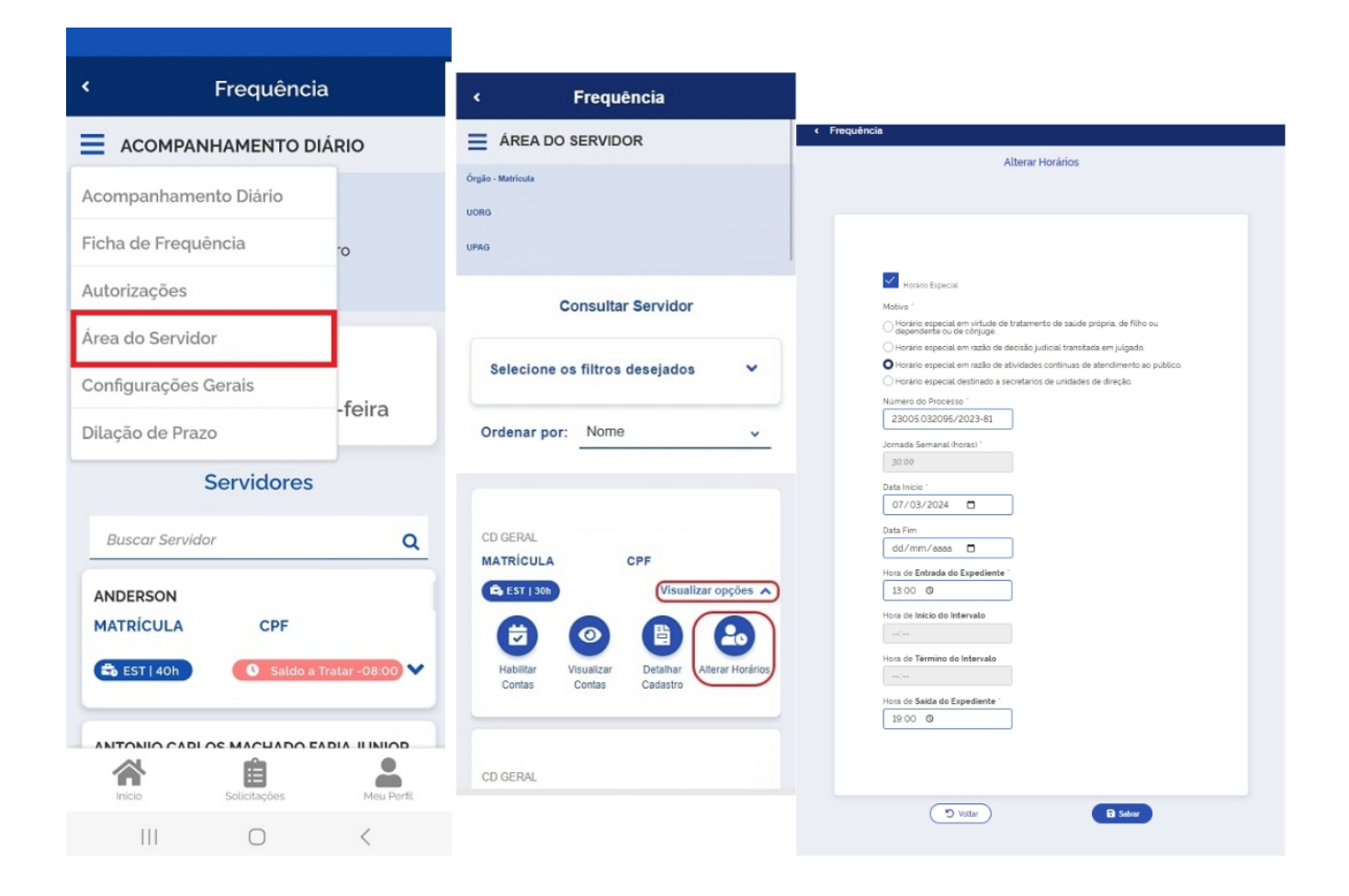

FUNDAÇÃO UNIVERSIDADE FEDERAL DA GRANDE DOURADOS

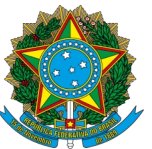

PROGESP - Pró-Reitoria de Gestão de Pessoas CAPP - Coordenadoria de Administração de Pessoal DAP - Divisão de Administração de Pessoal

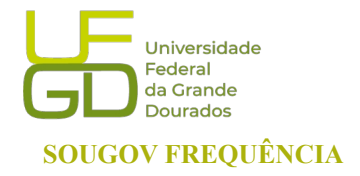

## 6.3. SERVIDOR EM HORÁRIO ESPECIAL QUE NECESSITA TRABALHAR 8h

Quando o servidor/a em horário especial necessitar trabalhar 8h, existem duas opções. A primeira é a Chefia imediata modificar o horário do/a servidor/a e desabilitar o Horário Especial. Na "ÁREA DO SERVIDOR" Clique em "Visualizar opções", ao abrir os campos logo abaixo, clique em "Alterar Horários". Desmarque a caixa "Horário Especial". Após o servidor/a retornar ao horário reduzido, a chefia imediata deverá marcar a caixa com o Horário Especial e indicar o motivo, número do processo, jornada semanal e data de início. Lembrando que a chefia imediata deverá efetuar este procedimento um dia antes da data de retorno. A segunda opção é quando o servidor/a trabalhar por um tempo curto em horário de 8h, bastando o servidor incluir as ocorrências de Entrada, início do Intevalo, fim do Intervalo e Saída.

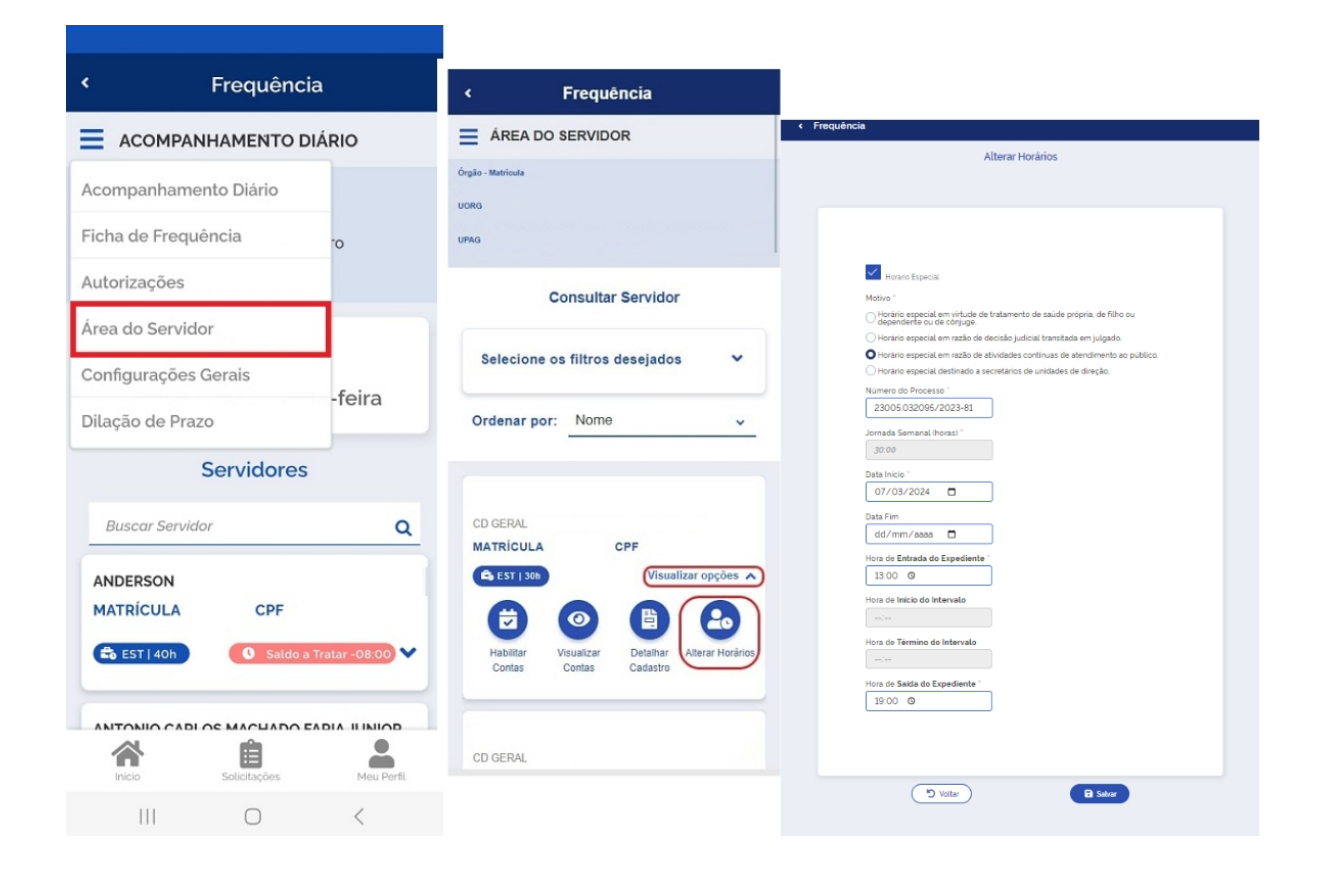

FUNDAÇÃO UNIVERSIDADE FEDERAL DA GRANDE DOURADOS

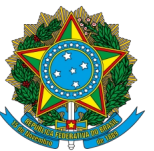

PROGESP - Pró-Reitoria de Gestão de Pessoas CAPP - Coordenadoria de Administração de Pessoal DAP - Divisão de Administração de Pessoal

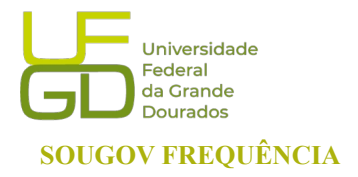

## 6.4. ACESSO DOS DADOS CADASTRAIS DO/A SERVIDOR/A E ESTAGIÁRIO/A

Na "ÁREA DO SERVIDOR" ao clicar em "Visualizar opções", se abrirão os campos logo abaixo, onde também é possível visualizar os dados cadastrais da sua equipe. Basta acessar o ícone "Detalhar Cadastro". O cadastro detalhado do/a servidor/a e estagiário/a ficará visível, assim como a situação do/a servidor/a (Ativo, Cedido/Requisitado e Etc.)

| < Frequên                                | cia                 |                                                                          |                           |
|------------------------------------------|---------------------|--------------------------------------------------------------------------|---------------------------|
|                                          | DIÁRIO              | < Frequência                                                             |                           |
| companhamento Diário                     |                     | ÁREA DO SERVIDOR                                                         | < Frequência              |
| icha de Frequência                       | °0                  | Órgão - Matricula<br>UORG                                                | Detalhar Cadastro         |
| utorizações                              |                     | UPAG                                                                     | <b>—</b>                  |
| rea do Servidor                          |                     | Consultar Servidor                                                       | NOME SOCIAL Não se aplica |
| configurações Gerais<br>Vilação de Prazo | -feira              | Selecione os filtros desejados 🛛 💙                                       | Matrícula                 |
| Servidore                                | es                  | Ordenar por: Nome v                                                      | E-mail Institucional      |
| Buscar Servidor                          | ٩                   |                                                                          | Cargo / Emprego / Posto   |
| ANDERSON<br>MATRÍCULA CPF                |                     | CD GERAL<br>MATRICULA CPF                                                | Nível<br>-<br>Admissão    |
| 📽 EST   40h 🛛 Sald                       | o a Tratar -08:00 💙 |                                                                          | Ingresso na Jornada<br>-  |
|                                          |                     | Habilitar Visualizar Detalhar Alterar Horários<br>Contas Contas Cadastro | Unidade de Exercício      |
| Inicio Solicitações                      | Meu Perfil          | CD GERAL                                                                 | Ingresso na Unidade<br>-  |

FUNDAÇÃO UNIVERSIDADE FEDERAL DA GRANDE DOURADOS

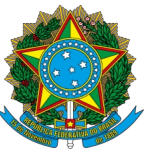

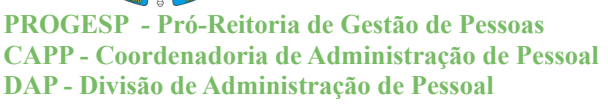

## 7. HOMOLOGAÇÃO DA FREQUÊNCIA

A homologação é realizada pelo líder da unidade, inclusive estagiário/a. Para homologar a frequência do/a servidor/a e estagiário/a, acesse a "Ficha de Frequência" e clique no Botão "Homologar". A homologação é necessária quando o status "Não Homologado" estiver apresentado na tela. Note que só haverá o botão "Homologar" quando o período de homologação estiver vigente. Para acessar a Ficha utilize a opção "Acompanhamento Diário" ou a opção "Ficha de Frequência" no menu "Acompanhar Frequência":

| < Frequência                                 | 1                   |                                                                                                  |                                                                                                    |
|----------------------------------------------|---------------------|--------------------------------------------------------------------------------------------------|----------------------------------------------------------------------------------------------------|
| FICHA DE FREQUÊNCIA                          |                     | < Frequência                                                                                     |                                                                                                    |
| Acompanhamento Diário<br>Ficha de Frequência | DE SISTEMAS         | FICHA DE FREQUÊNCIA                                                                              | < Frequência                                                                                                    |
| Autorizações                                 | AS                  | DIV GEST                                                                                         | Dia 22 - segunda-feira                                                                                               |
| Área do Servidor                             | idor                | MATRÍCULA CPF                                                                                    | Dia 23 - terça-feira O -06.00 V                                                                                      |
| Configurações Gerais                         |                     | JUL/2022                                                                                         | Dia 24 - quarta-feira<br>A Ausência de Registro                                                                      |
| Selecione os filtros dese                    | ados 🗸              | Não Homeleoada                                                                                   | Dia 25 - quinta-feira                                                                                                |
| Ordenar por: Situação                        | ~                   | Horário do Setor<br>07:30 às 21:00                                                               | Dia 26 - sexta-feira O -05:00 V<br>Ausência de Registro                                                              |
| AGOSTO 20                                    | 022                 | Horário do Servidor<br>08:00 às 12:00<br>13:00 às 17:00                                          | Dia 28 - domingo O 06:60<br>Dia 29 - segunda-feira O -04:60<br>Ausência de Registro<br>Dia 30 - terça-feira O -04:60 |
| MATRÍCULA CPF                                |                     | Registros do Mês                                                                                 | A Registro parcial ▲ Registro Editado      Dia 31 - quarta-feira     Ausência de Registro                            |
| COORD-GERAL<br>MATRÍCULA CPF                 | cha de frequência > | Dia 01 - sexta-feira<br>▲ Ausència de Registro<br>Price Solicitações Ajuda Meru Perfi<br>III O < | Voltar                                                                                                    |

FUNDAÇÃO UNIVERSIDADE FEDERAL DA GRANDE DOURADOS

Unidade 1 - Rua João Rosa Góes, 1761 | 79825-070 | Dourados - MS | Tel.: (67) 3410-2711 | www.ufgd.edu.br | ufgd@ufgd.edu.br

Universidade

Federal da Grande Dourados SOUGOV FREQUÊNCIA

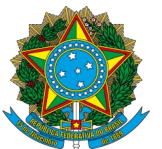

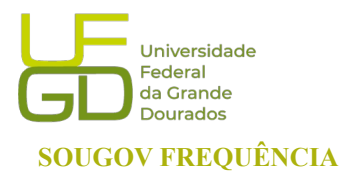

PROGESP - Pró-Reitoria de Gestão de Pessoas CAPP - Coordenadoria de Administração de Pessoal DAP - Divisão de Administração de Pessoal

|           | < Frequência                       |                                                                     |             |
|-----------|------------------------------------|---------------------------------------------------------------------|-------------|
|           | Gerenciamento Equipe > Frequência  | Solicitações Dilação de Prazo de Homologação                        |             |
| 1º - cliq | ue no menu → ACOMPANHAMENTO DIÁRIO | Competência                                                         |             |
|           | Ficha de Frequência                | Informe a data pretencida para a dilação: *                         |             |
|           | Autorizações<br>Área do Servidor   | dd/mm/aaaa 🗖 1º - Selecione a data pretendida para a dilação        |             |
|           | Configurações Gerais               |                                                                     |             |
|           |                                    |                                                                     |             |
|           |                                    | Solutar     3º clique em "Salvar" para       Solicitação de dilação | ı finalizar |

Para solicitar dilação de prazo para homologação, selecione no menu "ACOMPANHAMENTO DIÁRIO" a opção "Dilação de Prazo".

### Não realizar as homologações das fichas de frequência pode gerar diversos impactos. Conforme descrição a seguir:

- Folha de pagamento Podem ocorrer erros de lançamento na folha de pagamento do/a servidor/a e estagiário/a, tendo em vista que sua assiduidade não foi avaliada em tempo. Tal ação gera necessidade de atuação das unidades de gestão de pessoas nos meses seguintes para acertos de remuneração e descontos salariais.
- Bloqueio das homologações futuras Após o encerramento do período do mês de homologação, o qual é subsequente ao mês corrente, a ficha de frequência tem seu status alterado para "Histórica". Quando uma ficha vira histórica sem homologação, o sistema bloqueia as homologações futuras, visando manter a integridade dos cálculos de contas de saldos, os quais devem seguir uma ordem temporal.
- Prejuízos na emissão do relatório de servidores/as requisitados/as e descentralizados para o órgão de origem

FUNDAÇÃO UNIVERSIDADE FEDERAL DA GRANDE DOURADOS

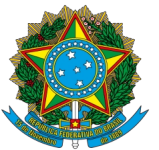

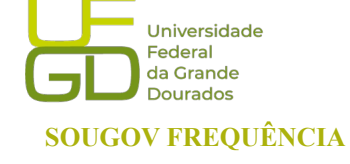

PROGESP - Pró-Reitoria de Gestão de Pessoas CAPP - Coordenadoria de Administração de Pessoal DAP - Divisão de Administração de Pessoal

## 8. HORÁRIO: GERENCIAR AS CONTAS DE HORAS DA EQUIPE

Dentro do SouGov "LÍDER", na aba "Acompanhar Frequência", clique no menu ACOMPANHMENTO DIÁRIO" e acessa a "Área do Servidor":

| Corpuse Adversuse                                                                                                    |                                                                           |                                    |                             |                   |                  |                            |
|----------------------------------------------------------------------------------------------------|---------------------------------------------------------------------------|------------------------------------|-----------------------------|-------------------|------------------|----------------------------|
| Cysic-Mercula   Função   Equipe:   Cerenciar apenas Lorg selecionada (Ocultar dados das Lorges Vinculadas)   Utitras atualização en 29/07/2022 04:50:52   Minha Equipe   Resumo da disponbilidade da Equipe   En deriva a disponbilidade da Equipe   En deriva a disponbilidade da Equipe   En deriva a disponbilidade da Equipe   Consultas Gerenciais   Informações gerenciais a hora que quiset   Informações gerenciais a hora que quiset   Informações gerenciais a hora que quiset   Informações gerenciais a hora que quiset   Informações gerenciais a hora que quiset   Informações gerenciais a hora que quiset   Informações gerenciais a hora que quiset   Informações gerenciais a hora que quiset   Informações gerenciais a hora que quiset   Informações gerenciais a hora que quiset   Informações gerenciais a hora que quiset   Informações gerenciais a hora que quiset   Informações gerenciais a hora que quiset   Informações gerenciais a hora que quiset   Informações de Alteração de Frich                                                                                                    |                                                                           |                                    |                             |                   |                  |                            |
| Funde     Equipe:        Cerenciar apenas Uorg selecionada (Ocultar dadas da Uorgs Vinculadas)        Utima atualização em 29/07/2022 04:50:52     Minha Equipe:   Litima atualização em 29/07/2022 04:50:52     Minha Equipe:   2   2   1   2   1   2   1   2   1   2   1   2   1   2   1   2   1   2   1   2   1   2   1   2   1   2   1   2   1   2   1   2   1   2   1   2   1   2   1   2   1   2   1   2   1   2   1   2   1   2   1   2   1   2   2   2   2   2   2   2   2   3   3   4   4   4   4   4   5   5   5   6   6   <                                                                                                    | Ôrgão - Matricula                                                         |                                    |                             |                   |                  |                            |
| Equipe:     Gerenciar apenas Uorg selecionada (Ocultar dados das Uorgs Vinculadas)   Uitima atualização em 29/07/2022 04:50:52   Minha Equipe   Resumo da disponibilidade da Equipe   En Atividade   1   2   1   0   3   Consultas Gerenciais   Informações gerenciais a hora que quisert   1   1   1   1   1   1   1   1   1   1   1   1   1   1   1   1   1   1   1   1   1   1   1   1   1   1   1   1   1   1   1   1   1   1   1   1   1   1   1   1   1   1   1   1   1   1    1   1   1   1   1   1   1   1   1   1   1   1   1   1   1   1   1   1   1   1    1    1 <tr< th=""><th>Função</th><th></th><th></th><th></th><th></th><th></th></tr<>                                                                                                    | Função                                                                    |                                    |                             |                   |                  |                            |
| Gerenciar apenas Uorg selecionada (Ocultar dados das Uorgs Vinculadas)   Ultima atualização em 29/07/2022 04:50:52   Minha Equipe   Resumo da disponibilidade da Equipe   Em Férias   Afastados   Total   2   1   0   3   Consultas Gerenciais   Informações gerenciais a hora que quisert   Companhar   Serenciar   Q   Q   Gerenciar   Companhar   Serenciar   Sucar Equipe   Companhar   Serenciar   Serenciar Serenciar   Serenciar   Serenciar   Serenciar   Serenciar   Serenciar   Serenciar   Serenciar   Serenciar Serenciar   Serenciar Serenciar   Serenciar Serenciar   Serenciar Serenciar   Serenciar Serenciar <t< th=""><th>Equipe:</th><th>&lt; Frequênc</th><th>cia</th><th></th><th></th><th></th></t<>                                                                                                    | Equipe:                                                                   | < Frequênc                         | cia                         |                   |                  |                            |
| Útima atualização em 29/07/2022 04:50:52   Minha Equipe   Resumo da disponibilidade da Equipe   Em férias   Marina da disponibilidade da Equipe   Em férias   Marina da disponibilidade da Equipe   Em férias   Marina da disponibilidade da Equipe   Em férias   Marina da disponibilidade da Equipe   Em férias   Marina da disponibilidade da Equipe   Em férias   Marina da disponibilidade da Equipe   En férias   Marina da disponibilidade da Equipe   En férias   Marina da disponibilidade da Equipe   En férias   Marina da Gerenciais a hora que quiser   Marina da Servidor   De GESTAO DE PESSOASI   Diação de Prazo   Solicitações de Alteração de Ficha                                                                                                    | Gerenciar apenas Uorg selecionada (Ocultar dados<br>das Uorgs Vinculadas) |                                    |                             |                   |                  |                            |
| Minha Equipe       Image: Companhamento Diário       Image: Companhamento Diário       Image: Companhamento Diário         Resumo da disponibilidade da Equipe       Em Férias       Afastados       Total       68         Informações gerenciais a hora que quiser!       Informações Gerencia       DE GES DO PORTF DE PROJETOR       Image: Companhamento Diário       Image: Companhamento Diário         Informações gerenciais a hora que quiser!       Image: Companhamento Fequipe       Configurações Gerais       DE GES TAO DE PESSOASI       Image: Companhamento Diário       Image: Companhamento Diário       Image: Companham | Última atualização em 29/07/2022 04:50:52                                 | ☆ > Gerenciamen                    | nto Equipe > Frequência     |                   |                  |                            |
| Resumo da disponibilidade da Equipe   Em Atividade   Em Atividade   2   1   3    Ficha de Frequência Acompanhar Ferda do Servidor Configurações Gerais Soircitações de Alteração de Ficha Soircitações Soircitações de Alteração de Ficha Acompanhar Ficha do Servidor Configurações de Alteração de Ficha Soircitações Soircitações Soircitações Cersonal de Frequência Soircitações de Alteração de Ficha Soircitações Soircitações Soircitações Soircitações de Alteração de Ficha Soircitações Soircitações Soircitações Soircitações de Alteração de Ficha Soircitações Soircitações Soircitações Soircitações de Alteração de Ficha Soircitações Soircitações Soircitaç                                                                                                    | Minha Equipe                                                              |                                    | HAMENTO DIÁRIO              |                   | < Frequê         | ncia                       |
| Em Atividade Em Férias Afastados Total   2 1 0    Ficha de Frequência Atorizações Consultas Gerenciais Informações gerenciais a hora que quiser! Ficha de Prazo Solicitações de Alteração de Ficha Solicitações de Alteração de Ficha Ficha de Frequência Acompanhar Férias Gerenciar Gerenciar Equipe Suscar Equipe Acompanhar Frequência Ficha de Prazo Solicitações de Alteração de Ficha Ficha do Servidor Construction Construction Construction Configurações de Alteração de Ficha Ficha do Servidor Construction Construction Configurações de Alteração de Ficha Ficha do Servidor Construction Construction Configurações de Alteração de Ficha Construction Construction Construction Construction Configurações de Alteração de Ficha Construction Construction Construction Construction Configurações de Alteração de Ficha Construction Construction Constr                                                                                                    | Resumo da disponibilidade da Equipe                                       | Acompanhamento Diário              | 20                          |                   |                  |                            |
| 2       1       0       3         Autorizações       Autorizações       DE GESTAO DE PESSOASI       E ACOMPANHAMENTO DIÁRIO         Informações gerenciais a hora que quiser!       Ó       Configurações Gerais       DE GESTAO DE PESSOASI       E ACOMPANHAMENTO DIÁRIO         Acompanhar<br>Férias       Q       O       O       Dilação de Prazo       Solicitações de Alteração de Ficha       Solicitações       E GES DO PORTF DE PROJE         Área do Servidor       DE GESTAO DE PESSOASI       Ó       Companharmento Diário       Solicitações de Alteração de Ficha       Solicitações       E GES DO PORTF DE PROJE                                                                                                    | Em Atividade Em Férias Afastados Total                                    | Ficha de Frequência                | PE GES DO PORTE DE PROJETOS |                   | 😤 > Gerencian    | nento Equine 🗲 Frequência  |
| Consultas Gerenciais       Área do Servidor       De destridor       Escondar         Informações gerenciais a hora que quiser!       Configurações Gerais       Configurações Gerais       Acompanhar         Acompanhar<br>Férias       Q       Q       O       Dilação de Prazo       Solicitações de Alteração de Ficha       Ficha de Frequência       8         Autorizações       Gerenciar       E GES DO PORTF DE PROJE       Área do Servidor       DE GESTAO DE PESSOASI                                                                                                    |                                                                           | Autorizações                       |                             |                   |                  |                            |
| Informações gerenciais a hora que quiser!       Configurações Gerais       Acompanhamento Diário         Image: Configurações Gerais       Dilação de Prazo       Solicitações de Alteração de Ficha         Acompanhar       Ferias       Configurações Gerais       Ficha de Frequência         Buscar Equipe       Acompanhar       Ficha de Frequência       Ficha de Frequência         Área do Servidor       DE GESTAO DE PESSOAST                                                                                                    | Consultas Gerenciais                                                      | Área do Servidor                   | JE GESTAO DE PESSOASI       |                   |                  | NHAMENTO DIÁRIO            |
| Acompanhar<br>Férias     Q     Q     Dilação de Prazo     Ficha de Frequência     38       Acompanhar<br>Férias     Buscar Equipe     Acompanhar<br>Frequência     Solicitações de Alteração de Ficha     Autorizações     Autorizações     E GES DO PORTF DE PROJE       Área do Servidor     DE GESTAO DE PESSOAS1                                                                                                    | Informações gerenciais a hora que quiser!                                 | Configurações Gerais               |                             | Acompanhament     | to Diário        |                            |
| Acompanhar<br>Férias     Gerenciar<br>Equipe     Buscar Equipe     Acompanhar<br>Frequência     Solicitações de Alteração de Ficha     Autorizações     HE GES DO PORTF DE PROJE       Área do Servidor     DE GESTAO DE PESSOAS1                                                                                                    |                                                                           | Dilação de Prazo                   |                             | Ficha de Frequêr  | ncia             | 38                         |
| Férias     Equipe     Frequência       Área do Servidor     DE GESTAO DE PESSOAS1                                                                                                    | Acompanhar Gerenciar Buscar Equipe Acompanhar                             | Solicitações de Alteração de Ficha |                             | Autorizações      |                  | E GES DO PORTF DE PROJETOS |
|                                                                                                    | Férias Equipe Frequência                                                  |                                    |                             | Área do Servidor  |                  | DE GESTAO DE PESSOAS1      |
| Validação de Equipe Realizada pelo Líder Configurações Gerais                                                                                                    | Validação de Equipe Realizada pelo Líder                                  |                                    |                             | Configurações G   | ərais            |                            |
| Status Regular Dilação de Prazo                                                                                                    | Status Regular                                                            |                                    |                             | Dilação de Prazo  |                  |                            |
| Ver detalhes > Solicitações de Alteração de Ficha                                                                                                    | Ver detalhes >                                                            |                                    |                             | Solicitações de A | lteração de Fich | a                          |
|                                                                                                    |                                                                           |                                    |                             |                   |                  |                            |
|                                                                                                    |                                                                           |                                    |                             |                   |                  |                            |

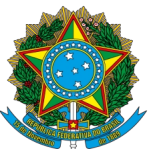

PROGESP - Pró-Reitoria de Gestão de Pessoas CAPP - Coordenadoria de Administração de Pessoal DAP - Divisão de Administração de Pessoal

Ao acessar a listagem dos/as servidores/as, selecione o item "Visualizar opções" na aba de cada servidor/a e estagiário/a. Ao abrir a visualização das opções, ficarão visíveis os ícones "Habilitar Contas" e "Visualizar Contas":

| * Serenciamento Equipe > Frequência > Área do Ser                                                                                                    |                                                                                                    |                                                              |                                                                    |
|----------------------------------------------------------------------------------------------------|----------------------------------------------------------------------------------------------------|--------------------------------------------------------------|--------------------------------------------------------------------|
| AREA DO SERVIDOR                                                                                                    |                                                                                                    |                                                              |                                                                    |
| Orgão - Matricula<br>17000 - ME - 1547068<br>UGRA<br>66682 - CD GERAL DE GES DO PORTF DE PROJETOS<br>URRA<br>67298 - DIRETORIA DE GESTAO DE PESSOAS1 | <ul> <li>Serenciamento Equipe &gt; Frequência &gt; Área do Ser</li> <li>ÁREA DO SERVIDOR</li> </ul> |                                                              |                                                                    |
| DIVISAO DE ADMINISTRAÇÃO DE PESSOAL                                                                                                    | Orgão - Matricula<br>17000 - ME - 1547068                                                           | < Área do Servidor                                           | < Frequência                                                       |
| MATRÍCULA CPF                                                                                                    | 66682 - CD GERAL DE GES DO PORTF DE PROJETOS<br>UPAG                                                | Habilitar Conta                                              | Visualizar Contas                                                  |
| 🔁 EST   40h00 Visualizar opções 💙                                                                                                    | 67298 - DIRETORIA DE GESTÃO DE PESSOAS1                                                             | Tipo da Conta *                                              | ABONO TRE                                                          |
| DIVISAO DE ADMINISTRAÇÃO DE PESSOAL                                                                                                    | DIVISAO DE ADMINISTRACAO DE PESSOAL                                                                 | Banco de horas                                               | 65.012025 indexwinado                                              |
| MATRÍCULA CPF                                                                                                    | MATRICULA CPF                                                                                       | 01/01/2021                                                   | Saldo Atuai Saldo a Consumir<br>0 0                                |
| 😫 EST   40h00 Visualizar opções 💙                                                                                                    | 😫 EST   40h00 Visualizar opções 💙                                                                   | Fim da Validade<br>Não informado<br>Crédito - Periodo de uso | Detaihar Conta     Getaihar Conta     Getaihar Conta               |
|                                                                                                    | DIVISAO DE ADMINISTRACAO DE PESSOAL                                                                 | Inicio *                                                     | BANCO DE HORAS                                                     |
|                                                                                                    | MATRICULA CPF                                                                                       | dd/mm/aaaa 🖻                                                 | NICO                                                               |
|                                                                                                    | EST   40h00 Visualizar opções V                                                                     | Fim<br>dd/mm/aaaa 🖻                                          | Saldo Atual         Saldo a Consumir           04:42         00:00 |
|                                                                                                    | DIVISAO DE ADMINISTRAÇÃO DE PESSOAL                                                                 | Débito - Período de uso                                      | ~                                                                  |
|                                                                                                    | MATRÍCULA CPF                                                                                       | dd/mm/aaaa                                                   | 🗹 Editar conta 🛛 🖬 Visualizar extrato                              |
|                                                                                                    | 📫 EST   40h00 ) Visualizar opções 木                                                                 | Fim                                                          | COMPENSAÇÃO GECC                                                   |
|                                                                                                    |                                                                                                    | dd/mm/aaaa 🖻                                                 | HUCIO                                                              |
| < 0 111                                                                                                    | Habilitar Visualizar Detalhar Alterar Autorizar                                                     |                                                              | 01012021 Indeterminade                                             |
|                                                                                                    | Contas Contas Caudastro Pioranos IP                                                                 |                                                              | Inicio Solicitações Ajuda Meu Peril                                |

"Habilitar Contas": para liberar ou desabilitar o uso de contas para sua equipe. Este ícone será utilizado para habilitar Banco de Horas e Compensação GECC (Gratificação por Encargo de Curso ou Concurso).

"Visualizar Contas": para consultar informações sobre o saldo atual e o saldo a consumir/compensar para os diversos tipos de conta (banco de horas, GECC, consultas e exames, horas comuns, faltas e etc.)

O "Detalhar Conta" mostrará as configurações da conta selecionada. No extrato, você poderá conferir os lançamentos das ocorrências de débito e crédito.

FUNDAÇÃO UNIVERSIDADE FEDERAL DA GRANDE DOURADOS

Unidade 1 - Rua João Rosa Góes, 1761 | 79825-070 | Dourados - MS | Tel.: (67) 3410-2711 | www.ufgd.edu.br | ufgd@ufgd.edu.br

Universidade

Federal da Grande Dourados SOUGOV FREQUÊNCIA

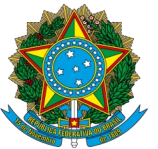

PROGESP - Pró-Reitoria de Gestão de Pessoas CAPP - Coordenadoria de Administração de Pessoal DAP - Divisão de Administração de Pessoal

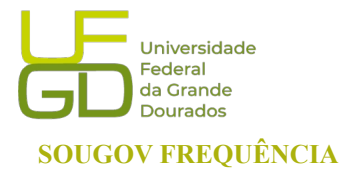

## 9. AUTORIZAR UM SERVIDOR/A PARA TRABALHO EM DIA NÃO ÚTIL

Na aba "ACOMPANHAMENTO DIÁRIO", clique em "Autorizações" para analisar as solicitações realizadas pelo/a servidor/a para trabalho em dia não útil.

| <b> SOU</b> (2)                                                                                                    |                                                                       | < Histórico                                                         |
|----------------------------------------------------------------------------------------------------|-----------------------------------------------------------------------|---------------------------------------------------------------------|
| govbr     Gervidor                                                                                                    | < Frequência                                                          | UPAQ                                                                |
| Função<br>Equipe:                                                                                                    | Gerenciamento Equipe > Frequência                                     | Analisar Solicitações                                               |
| Gerenciar apenas Uorg selecionada (Ocultar dados<br>das Uorgs Vinculadas)                                                                              | ACOMPANHAMENTO DIÁRIO                                                 | MATDICHLA                                                           |
| Última atualização em 29/07/2022 04:50:52<br>Minha Equipe                                                                                              | Acompanhamento Diário<br>168<br>Ficha de Frequência                   | DATA O 10/09/2022 (sáteado) Detalhes Mensagem deixada pelo Servidor |
| Resumo da disponibilidade da Equipe           Em Atividade         Em Férias         Afastados         Total           2         1         0         3 | DE GES DO PORTE DE PROJETOS       Autorizações       Área do Servidor | solicito autorização de trabalho em dia não<br>util                 |
| Consultas Gerenciais                                                                                                    | Configurações Gerais                                                  |                                                                     |
| Acompanhar<br>Férias Gerenciar<br>Equipe                                                                                                    | Dilação de Prazo                                                      | Justificativa (Somente ao Rejeitar)                                 |
| Validação de Equipe Realizada pelo Líder                                                                                                    |                                                                       | ue rejeivaur                                                        |
| Ver detalhes >                                                                                                    |                                                                       | Aprovar Rejeitar                                                    |
|                                                                                                    |                                                                       | S Vottar                                                            |
|                                                                                                    |                                                                       | Inicia Solotegões Ajuda Mau Perfi                                   |

FUNDAÇÃO UNIVERSIDADE FEDERAL DA GRANDE DOURADOS

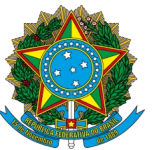

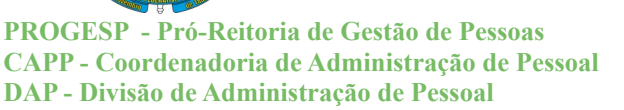

#### Universidade Federal da Grande Dourados SOUGOV FREQUÊNCIA

## 10. AUTORIZAR NOVO ENDEREÇO DE IP PARA O/A SERVIDOR/A

Os/as servidores/as estão autorizados/as a registrar o seu ponto no âmbito da UFGD, dentro do acesso da rede das unidades, tanto pela rede de cabo quanto pela rede Wireless. Os endereços de Ips são previamente definidos pela Gestão de Pessoas e as unidades já estão autorizadas no sistema. Assim, para habilitar um IP diverso, o/a servidor/a com acesso "LÍDER" poderá autorizar um novo IP. No menu "Acompanhar Frequência", acesse a "Àrea do Servidor" e clique em "Visualizar opções". Ao abrir o campo de opções, clique em "Autorizar IP" e adicione o novo endereço:

|                  |              |                 |                           |                   |                  | -                                            |                    |        |
|------------------|--------------|-----------------|---------------------------|-------------------|------------------|----------------------------------------------|--------------------|--------|
| <                | Frequênci    | a               |                           |                   |                  |                                              |                    |        |
|                  | AMENTO D     | ÁRIO            | <                         | Frequênc          | ia               |                                              |                    |        |
|                  | AMENTOD      |                 | _                         |                   |                  | <                                            | Frequênci          | a      |
| Acompanhamen     | to Diário    |                 | Órgão - Matrícula<br>17   |                   |                  | 🗮 ÁREA DO                                    | SERVIDOR           |        |
| Ficha de Frequêr | ncia         | ·0              | 25 - DIVISAO DE O         | GESTAO            |                  | Órgão - Matrícula                            |                    |        |
| Autorizações     |              |                 | UPAG<br>271 - DIRETORIA D | E GESTAO          |                  | 17<br>UORG                                   |                    |        |
| Área do Servidor |              |                 | Co                        | onsultar Servi    | dor              | 25 - DIVISAO DE<br>UPAG<br>271 - DIRETORIA D | GESTAO             |        |
| Configurações G  | erais        | •               |                           |                   |                  | E/1 DIREFORME                                | EGESTAG            |        |
| Dilação de Prazo |              | -feira          | Selecione                 | os filtros dese   | jados 💙          | ANDERSON<br>DIVISAO DE GE                    | STAO               |        |
| S                | ervidores    |                 | Ordenar<br>por:           | Nome              | ~                | MATRÍCULA                                    | CPF                |        |
| Buscar Servidor  |              | 0               |                           |                   |                  |                                              | Autorizar IP       |        |
|                  |              |                 | ANDERSON                  |                   |                  |                                              |                    |        |
| ANDERSON         |              |                 | DIVISAO DE GES            | STAO              |                  | Ser                                          | n registros para e | xibir. |
| MATRÍCULA        | CPF          |                 | MATRÍCULA                 | CPF               |                  |                                              |                    |        |
| 🔹 EST   40h      | C Saldo a    | Tratar -08:00 💙 | 🖨 EST   401               | Visua             | alizar opções 🔺  |                                              | ✓ Adicionar IP     |        |
|                  |              |                 | 7                         |                   | • @              |                                              |                    |        |
|                  |              |                 | Habilitar Visua           | alizar Detalhar A | lterar Autorizar |                                              |                    |        |
| Inicio           | Solicitações | Meu Perfil      | Contas Cor                | itas Cadastro Ho  | prários IP       |                                              |                    |        |
|                  | $\bigcirc$   | <               | 111                       | $\bigcirc$        | <                | 111                                          | 0                  | <      |

FUNDAÇÃO UNIVERSIDADE FEDERAL DA GRANDE DOURADOS

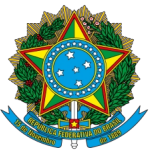

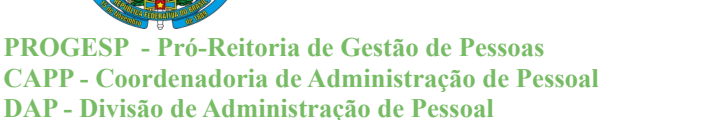

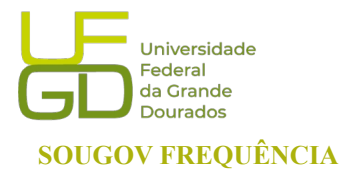

## **11. CONFIGURAÇÕES GERAIS**

A opção "Configurações Gerais" foi desenvolvida para que no perfil líder seja possível consultar os parâmetros básicos do sistema configurados pelo Órgão Central, em conformidade com a legislação vigente. Nesta função será possível, também, visualizar os dias úteis e feriados do mês.

| < Frequé                                 | ência                                                                               |                                                                                                    |                                                                                                    |                        |
|------------------------------------------|-------------------------------------------------------------------------------------|----------------------------------------------------------------------------------------------------|----------------------------------------------------------------------------------------------------|------------------------|
| Acompanhamento Diário                    | mento Equipe > Frequência<br>ANHAMENTO DIÁRIO<br>168<br>DE GES DO PORTF DE PROJETOS | Frequên A provinción de la construcción de la construcción d | <b>cia</b><br>nto Equipe > Frequência                                                                                                    | APENAS<br>Visualização |
| Área do Servidor                         | DE GESTAO DE PESSOAS1                                                               |                                                                                                    | IHAMENTO DIÁRIO                                                                                                    |                        |
| Configurações Gerais<br>Dilação de Prazo |                                                                                     | Ficha de Frequência                                                                                                    |                                                                                                    | Configurações Básicas  |
|                                          |                                                                                     | Área do Servidor<br>Configurações Gerais<br>Dilação de Prazo                                                                                                    | <ul> <li>Atraso máximo tolerado</li> <li>15 minutos</li> <li>Limite de registro de entrada</li> <li>15 minutos</li> <li>Limite de registro de saida</li> <li>15 minutos</li> <li>Jornada máxima sem intervalo</li> <li>O7 horas</li> <li>Duração do intevalo</li> <li>01:00 a 03:00 horas</li> <li>Horas (Servidor)</li> <li>01:00 horas (Estapiário)</li> <li>Dia Inicio Ficha Frequencia</li> <li>1</li> </ul> |                        |

### Referência:

Gov.br.2024.Portal do Servidor.Disponível em: <u>https://www.gov.br/servidor/pt-br/acesso-a-informacao/faq/sou-gov.br/frequencia</u>. Acesso em: 16 de novembro de 2024.

FUNDAÇÃO UNIVERSIDADE FEDERAL DA GRANDE DOURADOS

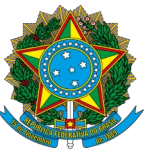

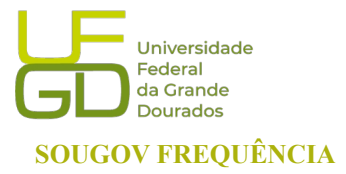

PROGESP - Pró-Reitoria de Gestão de Pessoas CAPP - Coordenadoria de Administração de Pessoal DAP - Divisão de Administração de Pessoal

## **12. PROBLEMAS FREQUÊNTES**

## a) Servidor/a com Função ou em substituição sem acesso ao SouGov Líder

Caso o servidor/a esteja ocupando Cargo ou Função e não tenha a habilitação do SouGov Líder, o Servidor/a necessita enviar via *e-mail* os dados referentes à sua situação funcional para a Seção de Registro Funcional através do endereço <u>progesp.serf@ufgd.edu.br</u>

**Como resolver**: Enviar *e-mail* com a unidade atual do servidor/a, cópia da publicação da designação e informação de não habilitação do SouGov Líder.

Exemplo:

Nome: Servinaldo Naldo

SIAPE: 0123456

Data de início na Função:

Lotação atual correta: Setor de lotação real

Nos casos de novas designações enviar apenas após 10 dias da data de publicação da portaria, pois as atualizações podem estar em andamento na unidade gestora de recursos humanos.

### b) Servidores não aparecem na Unidade Organizacional

Caso o servidor/a não apareça para a chefia visualizar a frequência, podem ocorrer dois problemas:

### 1- Dados ocultos na visualização do SouGov Líder

**Como resolver:** Ao acessar o Sougov Líder, uma *tag* mostrará opção de gerenciar unidades vinculadas à unidade principal:

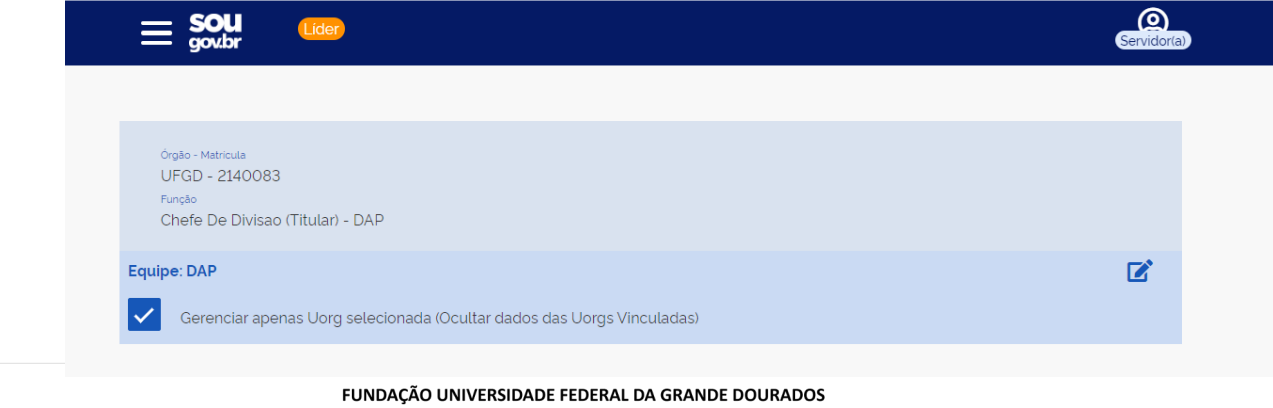

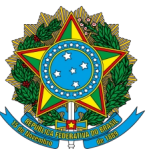

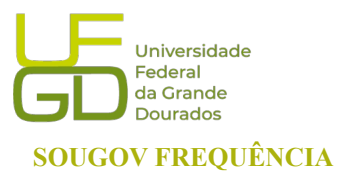

PROGESP - Pró-Reitoria de Gestão de Pessoas CAPP - Coordenadoria de Administração de Pessoal DAP - Divisão de Administração de Pessoal

Para visualizar servidores que estão em unidades vinculadas, acesse o botão à direita no canto superior com o ícone de edição.

Uma caixa será mostrada com a possibilidade de expandir a Unidade principal. Clique sbre a unidade que deseja visualizar e clique em "Gerenciar".

| JFGD  |  |  |
|-------|--|--|
| DAP   |  |  |
| - DAP |  |  |

### 2- Servidor/a lotado em outra Unidade.

**Como resolver**: A chefia da Unidade Organizacional superior aos setores envolvidos deverá enviar *e-mail* para a Divisão de Administração de Pessoal através do endereço <u>progesp.dap@ufgd.edu.br</u> com a unidade atual do servidor/a e o Nome da chefia imediata:

Exemplo: Nome: Servinaldo Naldo SIAPE: 0123456 Lotação incorreta: Setor onde o servidor/a está aparecendo Lotação atual correta: Setor de lotação real Nome da Chefia imediata: Nome da chefia imediata do servidor/a

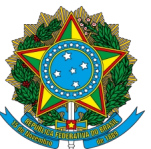

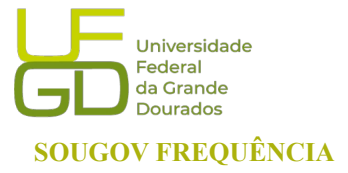

PROGESP - Pró-Reitoria de Gestão de Pessoas CAPP - Coordenadoria de Administração de Pessoal DAP - Divisão de Administração de Pessoal

## c) Servidores já excluídos ainda aparecem na unidade organizacional

Como resolver: Enviar *e-mail* para progesp.dap@ufgd.edu.br com a informação de que os servidores não deveriam aparecer com os dados do servidor/a, data de saída e ocorrência: Exemplo: Nome: Servinaldo Naldo SIAPE: 0123456 Data do término da lotação do servidor/a na unidade: data de saída Ocorrência: Remoção/redistribuição/vacância Data da publicação da ocorrência: data da publicação

## d) Servidores com horário divergente

Caso o servidor/a esteja com horário diferente, a chefia imediata deve realizar o ajuste sem necessidade de enviar à Gestão de Pessoas, incluindo Jornadas Especiais devidamente fundamentadas, início da jornada, intervalo e saída. Na aba "ACOMPANHAMENTO DIÁRIO" clique em "Área do Servidor" conforme orientado no item **"6. Alteração do Horário de Trabalho da equipe".** 

A Gestão de Pessoas NÃO modifica o horário de servidor/a!

### e) Reabertura de ficha histórica ou não homologada

Para reabertura de ficha histórica para correção ou em caso de ficha não homologada, o chefe responsável terá que fundamentar o motivo da reabertura, solicitando a reabertura através da opção "Solicitação de Alteração de Ficha" Na aba "FICHA DE FREQUÊNCIA" juntamente com envio de formulário próprio, devidamente preenchido, com assinatura da chefia imediata à Gestão de Pessoas. O formulário pode ser encontrado <u>aqui</u>. Após solicitar no SouGov Líder e preencher o formulário, enviar para o *e-mail*: <u>progesp.serf@ufgd.edu.br</u>. Solicitações sem observações dos trâmites formais não serão recepcionadas.

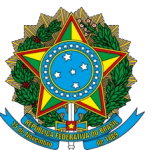

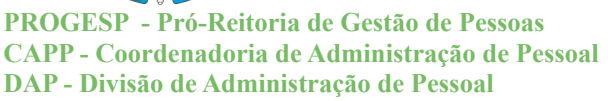

### f) Códigos não aparecem na lista para lançamento

Os códigos para lançamento de ocorrências na ficha do servidor/a é mostrado em módulos, de acordo com o que já está registrado pelo servidor/a ou de acordo com a ocorrência cadastrada. Isto quer dizer que a depender do que já está inserido como "Registros" ou "Ocorrências", no momento que a chefia fizer a tentativa de correção, não serão listadas todas as ocorrências que existem no SouGov Frequência, mas somente as que estiverem disponíveis para aquela modalidade de lançamento.

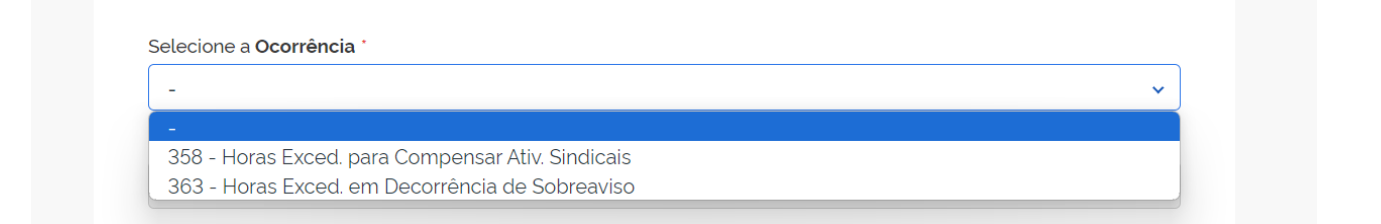

**Como resolver**: Inative o registro ou a ocorrência, ou encontre um código que seja adequado à situação específica.

Códigos mais utilizados:

- 00362 Horas Exced. para Crédito em Banco de Horas
- 22047 Atraso ou Saída Antecipada (Compensavel)
- **33333** CREDITO DE COMPENSACAO
- 44444 Dispensa do Registro de Frequência
- 00022 Afas. Juri e Outros Serviços EST
- 00396 LIC CAPAC ART 25, INC I DEC 9991/2019
- 66666 Sistema Indisponível
- 77777 Indisponibilidade de rede, falta de energia ou manutenção predial
- 90000 ABONO DE AUSENCIA DE REGISTRO EM HORAS
- 00378 Ausência Justificada Compensável
- 89991 Feriado Municipal/Distrital/Estadual
- 00357 Ausência para Usufruto de Recesso
- 00361 Horas Exced. para Compensar Recesso

FUNDAÇÃO UNIVERSIDADE FEDERAL DA GRANDE DOURADOS

Unidade 1 - Rua João Rosa Góes, 1761 | 79825-070 | Dourados - MS | Tel.: (67) 3410-2711 | www.ufgd.edu.br | ufgd@ufgd.edu.br

Universidade

Federal da Grande Dourados

SOUGOV FREQUÊNCIA

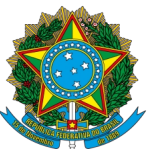

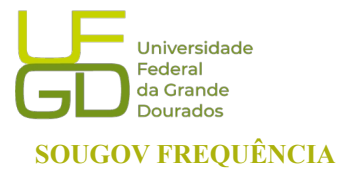

PROGESP - Pró-Reitoria de Gestão de Pessoas CAPP - Coordenadoria de Administração de Pessoal DAP - Divisão de Administração de Pessoal

## g) Servidores solicitaram trabalho em dia não útil e não aparecem para a chefia

### imediata

Nos casos em que o servidor/a solicitou o trabalho em dia não útil, a solicitação constará no Frequência, e poderá ser acessada pelo Líder através da Guia "ACOMPANHAMENTO DIÁRIO", depois em "Autorizações". A solicitação aparecerá para a chefia homologar.

Caso o servidor/a não apareça para a chefia visualizar a autorização, será devido a uma das

seguintes ocorrências:

### 1- Dados ocultos na visualização do SouGov Líder

**Como resolver:** Ao acessar o Sougov Líder, uma *tag* mostrará opção de gerenciar unidades vinculadas à unidade principal:

|                                                                                   | Servidor(a) |
|-----------------------------------------------------------------------------------|-------------|
|                                                                                   |             |
| Órgão - Matricula<br>UFGD - 2140083<br>Função<br>Chefe De Divisao (Titular) - DAP |             |
| Equipe: DAP                                                                       | Ľ           |
| Gerenciar apenas Uorg selecionada (Ocultar dados das Uorgs Vinculadas)            |             |

Para visualizar servidores que estão em unidades vinculadas, acesse o botão à direita no canto superior com o ícone de edição.

Uma caixa será mostrada com a possibilidade de expandir a Unidade principal. Clique sbre a unidade que deseja visualizar e clique em "Gerenciar". Acesse a Guia "ACOMPANHAMENTO DIÁRIO", depois clique em "Autorizações".

| UFGD           |  |  |  |
|----------------|--|--|--|
| DAP            |  |  |  |
|                |  |  |  |
| - DAP          |  |  |  |
| SERF Gerenciar |  |  |  |

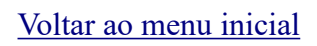

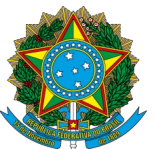

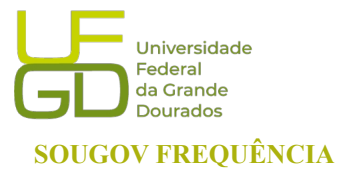

PROGESP - Pró-Reitoria de Gestão de Pessoas CAPP - Coordenadoria de Administração de Pessoal DAP - Divisão de Administração de Pessoal

### 2- Servidor/a lotado em outra Unidade.

**Como resolver**: A chefia da Unidade Organizacional superior aos setores envolvidos deverá enviar *e-mail* para a Divisão de Administração de Pessoal através do endereço <u>progesp.dap@ufgd.edu.br</u> com a unidade atual do servidor/a e o Nome da chefia imediata:

Exemplo: Nome: Servinaldo Naldo SIAPE: 0123456 Lotação incorreta: Setor onde o servidor/a está aparecendo Lotação atual correta: Setor de lotação real Nome da Chefia imediata: Nome da chefia imediata do servidor/a